<平成29年7月4日 県立土岐商業高等学校>

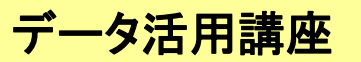

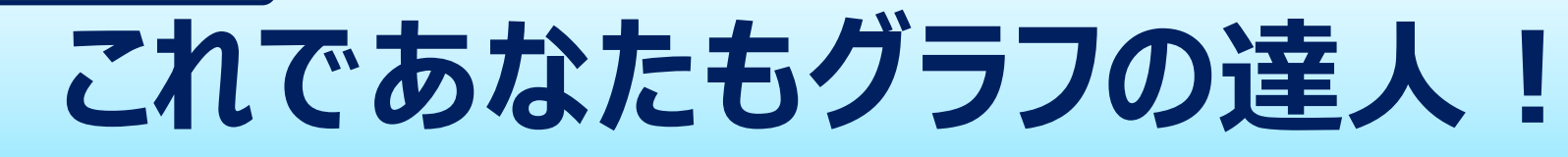

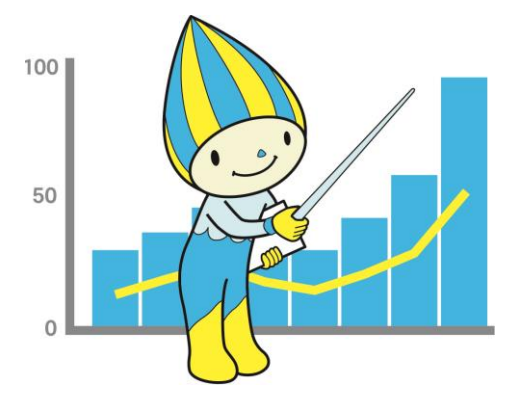

清流の国ぎふ マスコットキャラクター **ミナモ** 

岐阜県 環境生活部 統計課 企画分析係

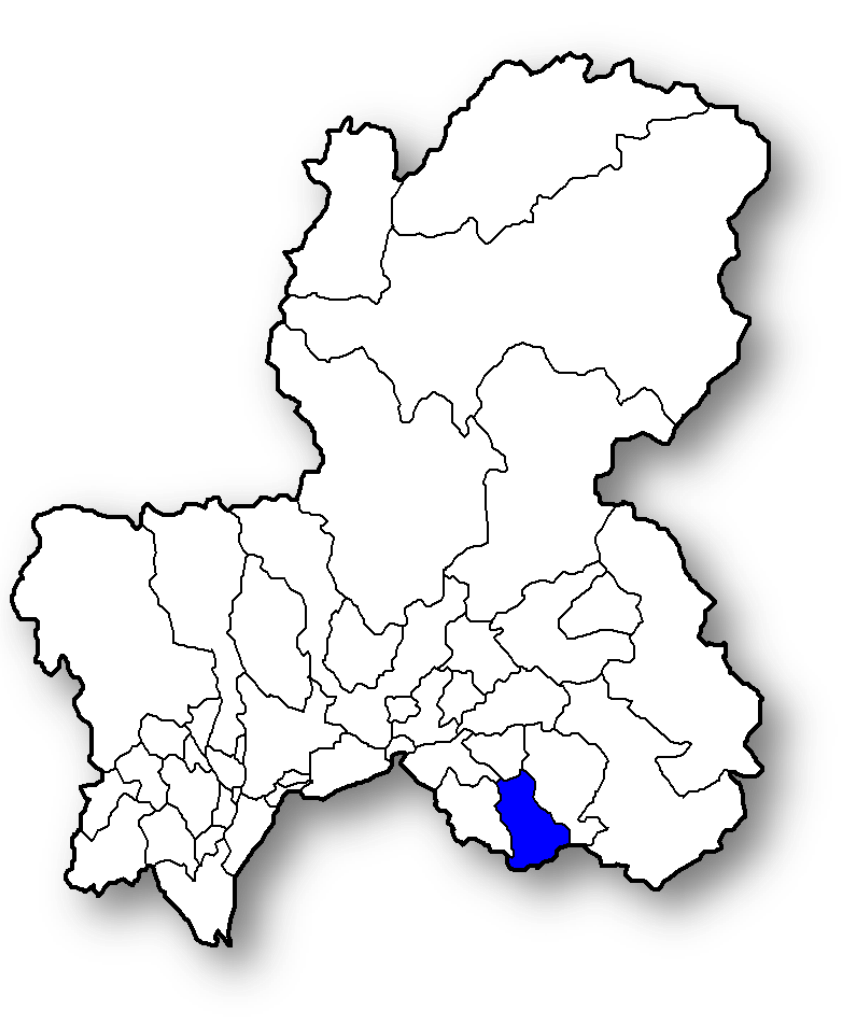

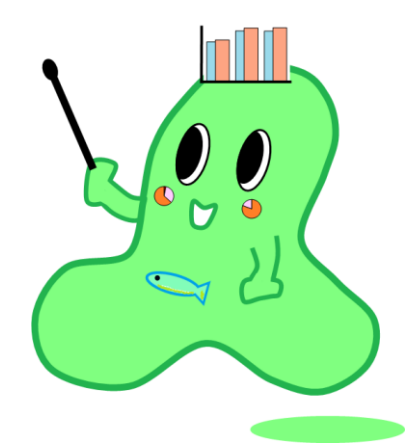

統計課 マスコットキャラクター **テルミー** 

1

## 本日の講義内容 ①公的データの入手方法 ②表作成のポイント ③ グラフ作成の ポイント

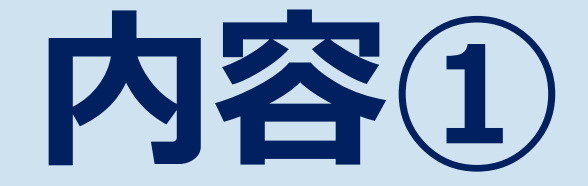

### 公的データの入手方法

#### 公的データは主に、 2つの方法で入手できるよ。

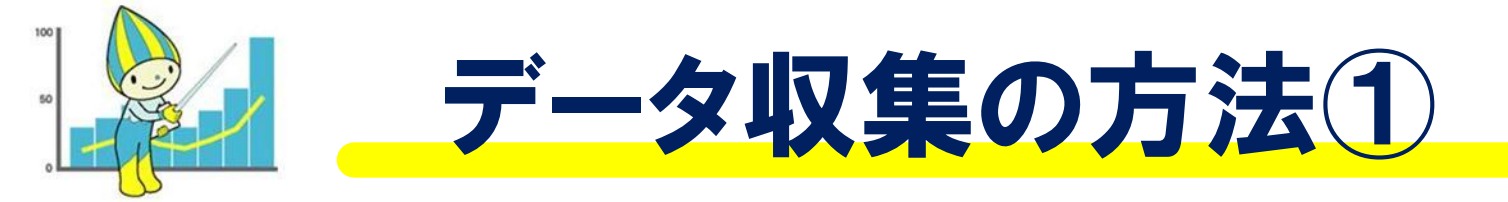

#### e-stat (政府統計の総合窓口)

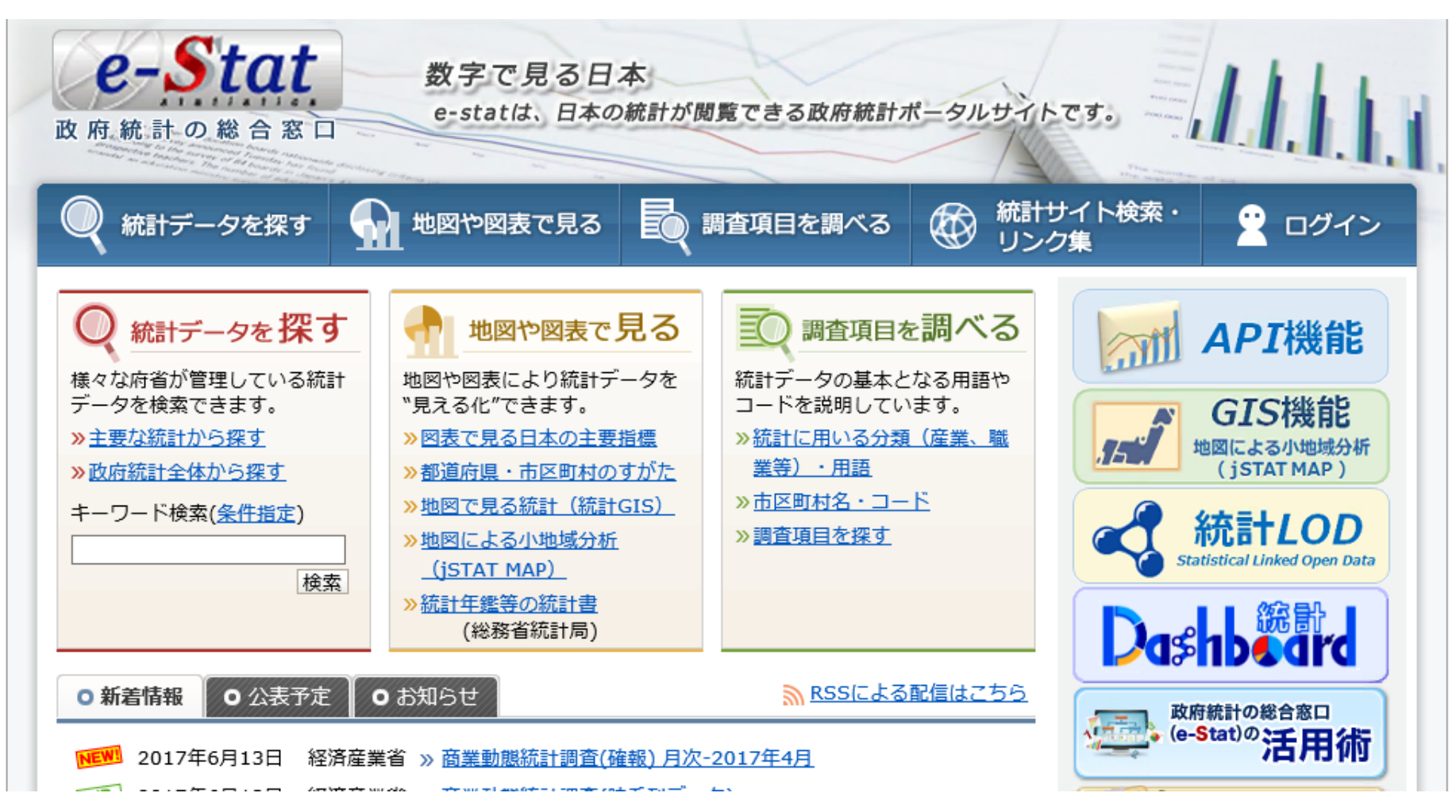

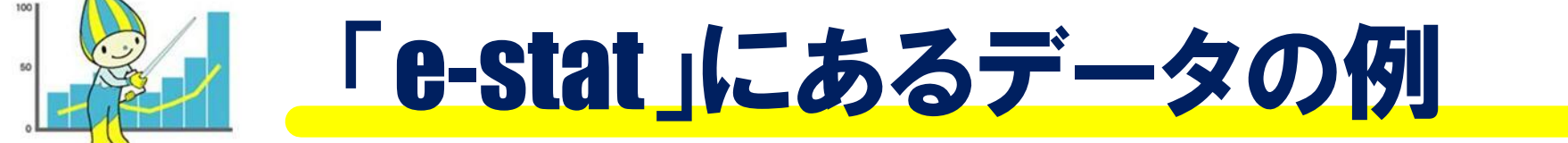

| 🔟   🛃 🗉 | 9 - 0 | × d |     | <del>,</del> |      |                  |                     |       |     |       |        | kol       | kutyou | - Microso | oft Excel                  |              |                  |               |
|---------|-------|-----|-----|--------------|------|------------------|---------------------|-------|-----|-------|--------|-----------|--------|-----------|----------------------------|--------------|------------------|---------------|
| ファイル    | 木-    | -4  | 挿   | ス /          | ページレ | イアウト             | 数式                  | データ   | 校閲  | ] 表示  | 、 開発   |           |        |           |                            |              |                  |               |
| Ê       | 8     | ΜS  | P⊐Ì | シック          |      | - 11             | • A 4               | . = = | =   | \$>,- | 📑 折り返し | して全体を表示する | 。 標準   | I         | -                          |              | - A              |               |
| 貼り付け    |       | B   | I   | <u>u</u> .   | · ·  | <mark>⊗</mark> - | <u>A</u> - <u>∓</u> | - = = | • = |       | 🔤 セルを約 | 吉合して中央揃え  | - 9    | · % ·     | 00. 0. <b>→</b><br>0.♦ 00. | 条件付き<br>書式 ▼ | テーブルとして<br>書式設定・ | ( セル(<br>スタイ) |
| クリップボー  | ₿ G   |     |     |              | フォント |                  |                     | Gi -  |     | Ē     | 記置     | I         | a l    | 数値        | E.                         |              | スタイル             |               |
|         | A1    |     |     | (            | n    | $f_{x}$          | 1                   |       |     |       |        |           |        |           |                            |              |                  |               |
|         |       |     |     |              |      |                  |                     |       |     |       |        |           |        |           |                            |              |                  |               |
|         | A     |     | P   |              | 0    |                  | D                   | F     |     | F     | G      | Ц         | т      |           | 1                          | V V          | 1                | h             |

|     | A  |        |         |       |        |        | G       | []          | 1            | 0           | N          | L            | P P   |
|-----|----|--------|---------|-------|--------|--------|---------|-------------|--------------|-------------|------------|--------------|-------|
| 1   | 1  | 平成27年日 | 国勢調査人   | 口等基本集 | 計(総務省約 | 充計局)   |         |             |              |             |            |              |       |
| 2   | 2  | -      |         |       |        |        |         | 第1表 人口      | ],人口増涯       | 姒平成22年      | ~27年),     | j積,人口密       | 渡,t   |
| 3   | 3  |        |         |       |        |        |         | Table 1. Po | pulation, Po | pulation Cl | nange(2010 | –2015), Are  | a, Po |
| 4   | 4  |        |         |       |        |        |         |             |              |             |            |              |       |
| 5   | 5  |        |         |       |        |        |         | (注) 人口欄     | 1の「平成22      | 2年(組替)」     | 及び世帯数      | 、欄の「平成。      | 22年(  |
| 6   | 6  |        |         |       |        |        |         | 1) 国土交道     | 通省国土地:       | 理院「平成2      | 7年全国都      | 道府県市区        | 町村り   |
| - 7 | 7  |        |         |       |        |        |         | 2)「面積及      | び人口集中        | 地区に関す       | る留意事項      | <u>則を参照。</u> |       |
| 8   | 8  |        |         |       |        |        |         | to21-01.00  | to21-01.00   | to21-01.00  | to21-01.00 | to21-01.00   | to21- |
| 9   | 9  |        |         |       |        |        |         | 0           | 0            | 0           | 0          | 0            |       |
| 10  | 10 | ※大項目   | 地域コード   | 地域識別= | 境域年次(2 | 境域年次(2 | 2000)   | 人口 平成       | 人口 平成        | 平成22年~      | 平成22年~     | 面積(km2)      | 人口    |
| 11  | 11 |        | 0       | а     | 2015   | 2000   | 全国      | 1.27E+08    | 1.28E+08     | -962607     | -0.7517    | 377970.8     |       |
| 12  | 12 |        | 1       | b     | 2015   | 2000   | 市部      | 1.16E+08    | 1.17E+08     | -411866     | -0.35338   | 216973.8     |       |
| 13  | 13 |        | 2       | b     | 2015   | 2000   | 君ß音ß    | 10957513    | 11508254     | -550741     | -4.78562   | 160912.8     |       |
| 14  | 14 |        | 1 0 0 0 | а     | 2015   | 2000   | 北海道     | 5381733     | 5506419      | -124686     | -2.26438   | 83424.31     |       |
| 15  | 15 |        | 1 001   | b     | 2015   | 2000   | 市部      | 4395172     | 4449360      | -54188      | -1.21788   | 18536.2      |       |
| 16  | 16 |        | 1 0 0 2 | b     | 2015   | 2000   | 君ß音ß    | 986561      | 1057059      | -70498      | -6.66926   | 64829.1      |       |
| 17  | 17 |        | 1100    | 1     | 2015   | 2000   | 札幌市     | 1952356     | 1913545      | 38811       | 2.028225   | 1121.26      | 1     |
| 18  | 18 |        | 1101    | 0     | 2015   | 2000   | 札幌市 中非  | 237627      | 220189       | 17438       | 7.91956    | 46.42        | 5     |
| 19  | 19 |        | 1102    | 0     | 2015   | 2000   | 札幌市 北[  | 285321      | 278781       | 6540        | 2.345927   | 63.57        | 4     |
| 20  | 20 |        | 11.03   |       | 2015   | 2000   | れ 幌市 宙[ | 261012      | 255973       | 6030        | 2 3601 55  | 56.97        | А     |

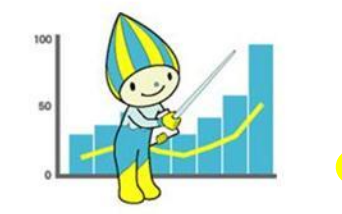

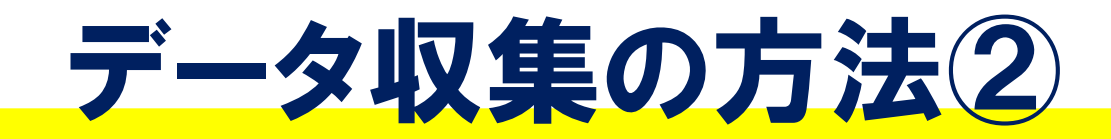

#### 岐阜県統計課のホームページ

統計情報トップページ

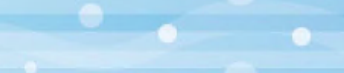

統計課からのお知らせ

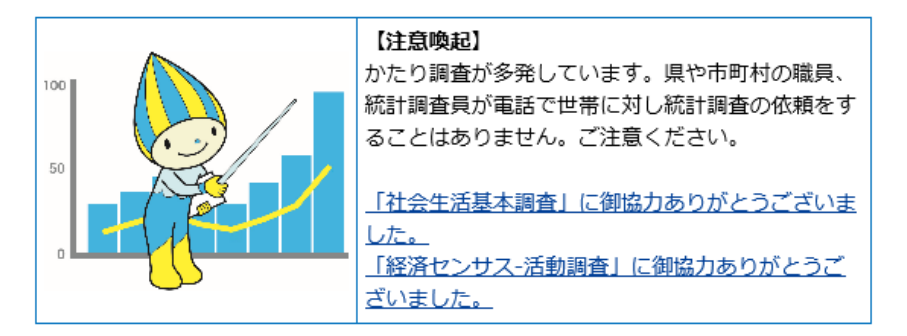

#### 新着情報

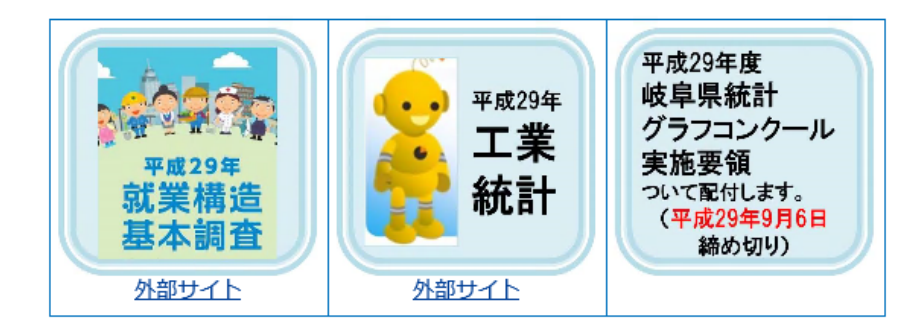

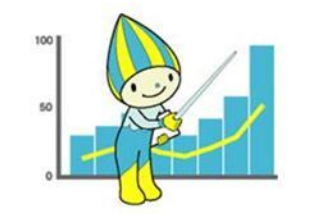

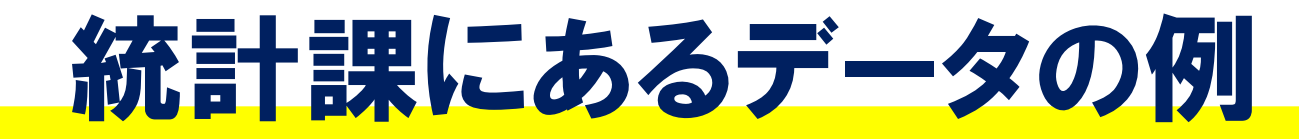

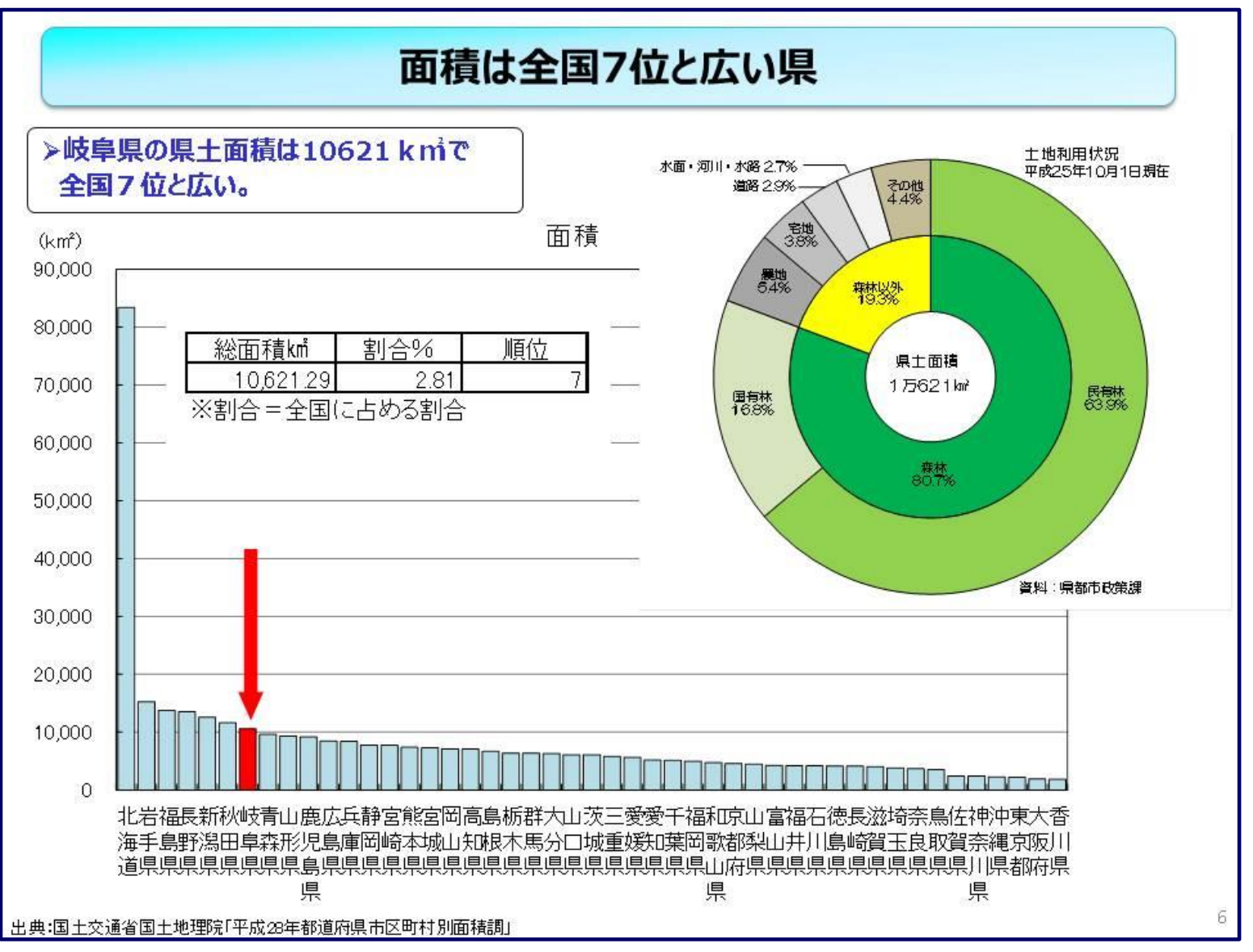

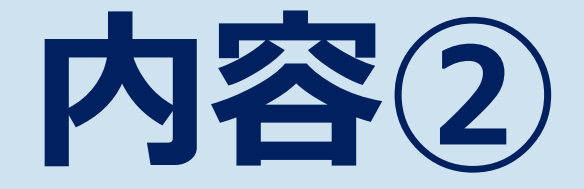

### 表作成のポイント

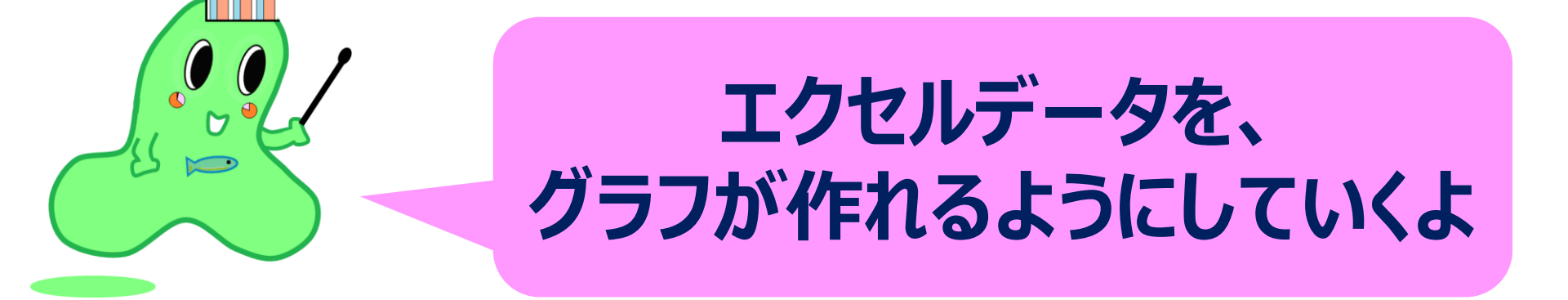

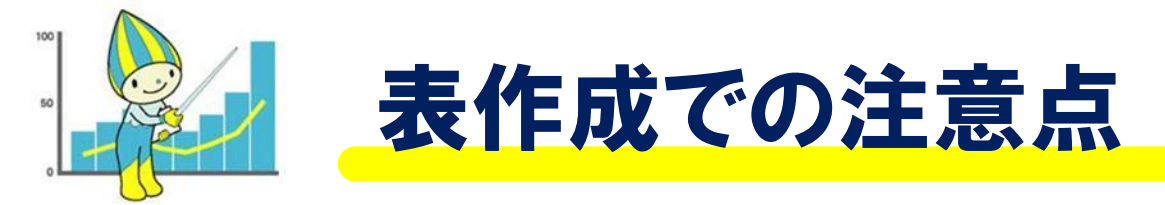

本日使用するエクセルデータは、授業で扱いやすいようにある程度加工されています。実際、ネットからデータをダウンロードしてくると、さまざまなデータが入っていて、いわゆるクリーニングしていく必要があります。とはいえ、いきなり、作業を始めてしまうと、失敗した場合に、もとに戻せなくなります。そこで、

#### 必ず元データのバックアップを取りましょう。 同じファイル上でのコピーがおススメです。

- ・シート上で右クリック
- ・「移動またはコピー」をクリック
- 「コピーを作成する」にチェックを入れ、
   「OK」をクリックする。

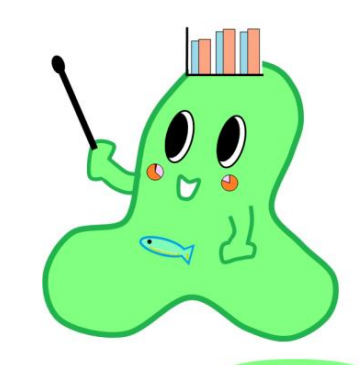

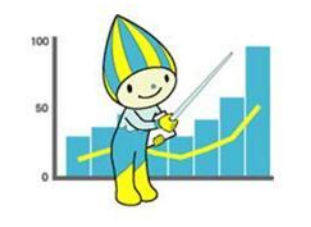

#### A:人口データを並び替える

|     | М | В              | U U          | ν          | 上 | ł |
|-----|---|----------------|--------------|------------|---|---|
| 1   |   |                |              |            |   |   |
| 2   |   | 都道府県別のノ        |              |            |   |   |
| 3   |   |                |              |            |   |   |
| 4   |   | <u> 地域コート"</u> | <u>地域名</u>   | 人口(人)      |   |   |
| 5   |   | 1000           | <u> 北海道</u>  | 5,381,733  |   |   |
| 6   |   | 2000           | <u>青森県</u>   | 1,308,265  |   |   |
| - 7 |   | 3000           | <u> 岩手県</u>  | 1,279,594  |   |   |
| 8   |   | 4000           | <u>宮城県</u>   | 2,333,899  |   |   |
| 9   |   | 5000           | <u>秋田県</u>   | 1,023,119  |   |   |
| 10  |   | 6000           | <u>山形県</u>   | 1,123,891  |   |   |
| 11  |   | 7000           | 福島県          | 1,914,039  |   |   |
| 12  |   | 8000           | <u>茨城県</u>   | 2,916,976  |   |   |
| 13  |   | 9000           | <u> 栃木県</u>  | 1,974,255  |   |   |
| 14  |   | 10000          | <u> 群馬県</u>  | 1,973,115  |   |   |
| 15  |   | 11000          | <u>埼玉県</u>   | 7,266,534  |   |   |
| 16  |   | 12000          | <u> </u>     | 6,222,666  |   |   |
| 17  |   | 13000          | <u>東京都</u>   | 13,515,271 |   |   |
| 18  |   | 14000          | 神奈川県         | 9,126,214  |   |   |
| 19  |   | 15000          | <u> 新潟県</u>  | 2,304,264  |   |   |
| 20  |   | 16000          | <u>富山県</u>   | 1,066,328  |   |   |
| 21  |   | 17000          | 石川県          | 1,154,008  |   |   |
| 22  |   | 18000          | 福井県          | 786,740    |   |   |
| 23  |   | 19000          | 山梨県          | 834,930    |   |   |
| 24  |   | 20000          | <u>長野県</u>   | 2,098,804  |   |   |
| 25  |   | 21000          | <u>岐阜県</u>   | 2,031,903  |   |   |
| 26  |   | 22000          | 静间県          | 3,700,305  |   |   |
| 27  |   | 23000          | <u> </u>     | 7,483,128  |   |   |
| 28  |   | 24000          | 二里県          | 1,815,865  |   |   |
| 29  |   | 25000          | <u>液貨県</u>   | 1,412,916  |   |   |
| 30  |   | 26000          | <u>  京都府</u> | 2,610,353  |   |   |
| 31  |   | 27000          |              | 8,839,469  |   |   |
| 32  |   | 28000          | 兵庫県          | 5,534,800  |   |   |

これが、元となるデータで す。 都道府県の地域コードご とに、人口があります。

このデータで、人口の多い順に並べ替えましょう。

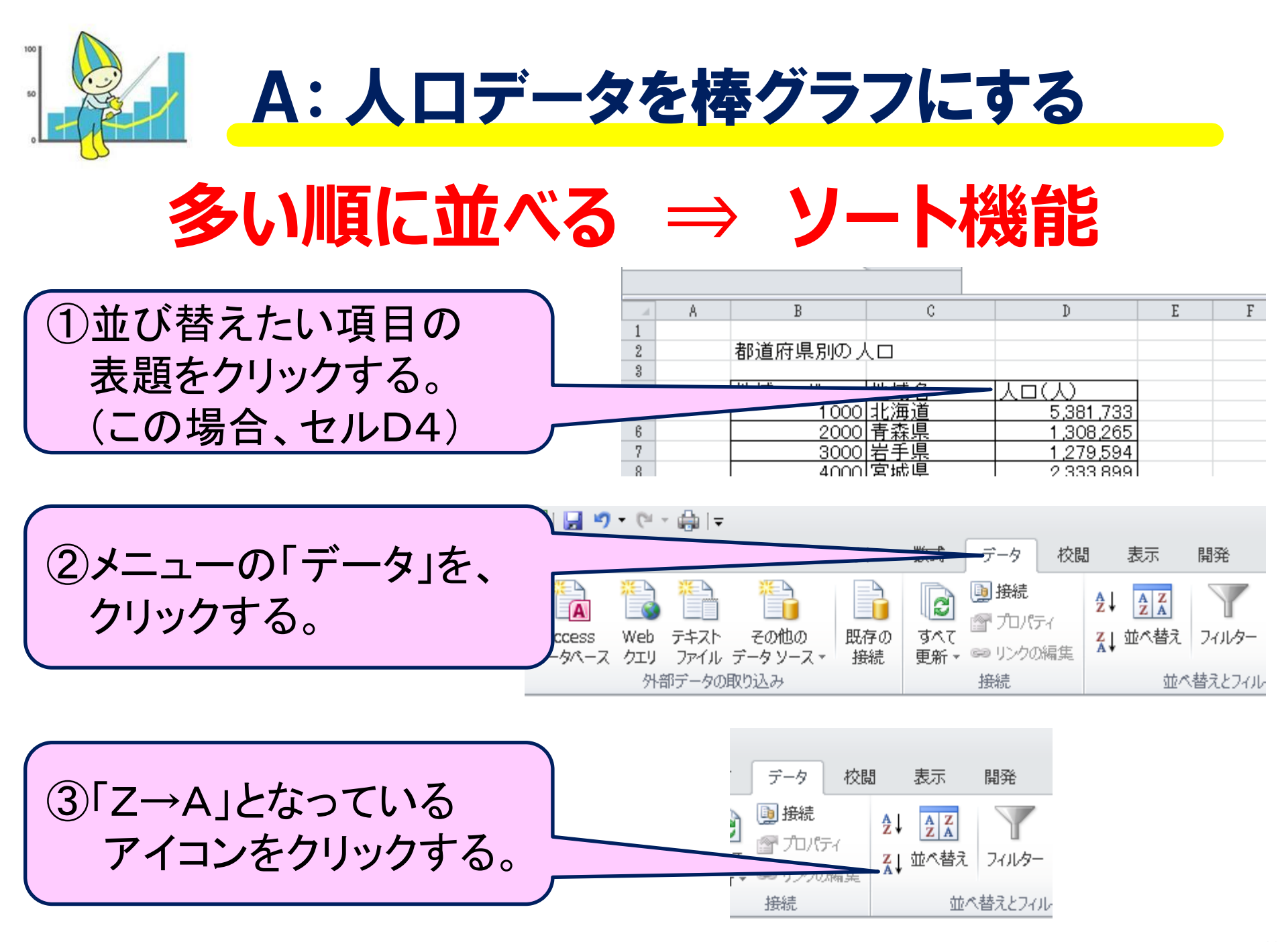

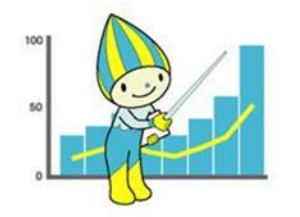

#### B:合計や割合を表示する。

| 🗶 i 👢  | <b>- 19 -</b> (° | - 🖶 🖙 👘           |                          |                    |                      |            |                  |       |                                                                                      |
|--------|------------------|-------------------|--------------------------|--------------------|----------------------|------------|------------------|-------|--------------------------------------------------------------------------------------|
| 771    | <b>ル ホーム</b>     | . 挿入              | ページレイ                    | (アウト               | 数式                   | データ        | 校閲               | 表示    | 「 開発                                                                                 |
|        | ۱<br>۲           | MS Pゴシック          | ,                        | - 11               | · A A                | =          | ==               | ≫⁄    | ┣┣┣ おおおおお ひろう ひろう ひろう ひろう ひろう ひろう しんしょう ひんしゅう ひろう ひろう ひろう ひろう ひろう ひろう ひろう ひろう ひろう ひろ |
| 貼りや    | tit 🎴 i          | B / U -           | <u> </u>                 | 🕭 - <mark>A</mark> | · # ·                | E          | ≣≣               | < *   | 🔤 ชาม                                                                                |
| クリッフ   | ポード 回            |                   | フォント                     |                    | G.                   |            |                  | Ĩ     | 配置                                                                                   |
|        | G6               |                   | r (=                     | f <sub>x</sub>     |                      |            |                  |       |                                                                                      |
|        |                  |                   |                          |                    |                      |            |                  |       | _                                                                                    |
|        | A                |                   | В                        |                    | С                    |            | D                |       | _                                                                                    |
| 1      |                  | 此中自己不             | . <del>Statt</del> oular | . <del></del> .    |                      |            |                  |       |                                                                                      |
| 2      |                  | 岐早県()             | ) 座耒別()                  | ) 肌耒者              | 5                    |            |                  |       |                                                                                      |
| 3      |                  | 구집 다              |                          |                    | <u>አ<u>₩</u>⊬(አ)</u> |            | 테스 (07)          |       |                                                                                      |
| 4      |                  | 制准器               |                          |                    |                      |            | <u>516 (70</u> , | ,<br> |                                                                                      |
| 5      |                  | 我 <u>に</u> 未      | 小干茶                      |                    | 240,                 | 323        |                  |       |                                                                                      |
| 7      |                  | 匠法师               | <u>'リッコ未</u><br>カム       |                    | 100,0                | 283        |                  |       |                                                                                      |
| - /    |                  | ○/京,袖<br>  2建設業   | ŤЩ                       |                    | 00,                  | <u>170</u> |                  |       |                                                                                      |
| o<br>Q |                  | <u>定议未</u><br>広泊業 | () 合け (二)                | ビス業                | 00,9<br>56.9         | +/8        |                  |       |                                                                                      |
| 10     |                  | <u>その他</u>        | w re r                   |                    | 362 1                | 173        |                  |       |                                                                                      |
| 11     |                  | [ <u>C ()</u> []] |                          |                    | 002,                 |            |                  |       |                                                                                      |
| 12     |                  |                   |                          |                    |                      |            |                  |       |                                                                                      |
| 13     |                  |                   | Ļ                        | 出曲:約               |                      | 熱調         | 杳」(201           | 5年)   |                                                                                      |
| 14     |                  |                   | L                        | 1977 - WU          |                      | ~5 D/4J.   |                  | 0-77  |                                                                                      |
| 15     |                  |                   |                          |                    |                      |            |                  |       |                                                                                      |
|        |                  |                   |                          |                    |                      |            |                  |       |                                                                                      |

これが、元となるデータで す。 岐阜県の産業別の就業 者のデータがあります。

このデータで、合計や割合を求めてみましょう。

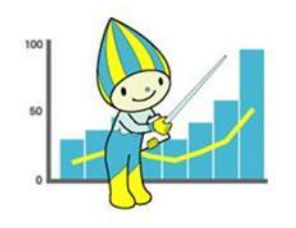

### B:合計や割合を表示する。

|    | А        | В                      | С           | D       | E |                |
|----|----------|------------------------|-------------|---------|---|----------------|
| 1  |          | #tell ~ ***미~ ****     | ~           |         |   | / セルロ5からローの割合  |
| 2  |          | 岐早県の産耒別の航耒者            | Ē           |         |   |                |
| 3  |          | 百日                     | 人数(人)       | 割合(%)   |   |                |
| 5  |          | <u>教造業</u>             | 245,325     |         |   | (1)セルD5を       |
| 6  |          | 卸売業,小売業                | 156,083     |         |   |                |
| 7  |          | 医療,福祉                  | 115,023     |         | Ν | = C5 / C11     |
| 8  |          | 建設業   空設業   空設業    空設業 | 80,479      |         |   |                |
| 9  |          | 佰冶耒, 飲良ワービ人耒<br> その他   | 260,833     |         |   | <b>にしみ 9</b> 。 |
| 11 |          | 승計                     | 302,173     |         |   | <b>\</b>       |
| 12 |          |                        | $-\Lambda$  |         |   |                |
| 13 |          | 出典:総                   | 務省 🛛        | 12015年) |   | ) (2)セルD5を     |
| 14 |          |                        | _/ \        |         |   |                |
|    |          |                        |             |         |   |                |
|    |          |                        |             |         |   |                |
|    |          |                        |             |         |   |                |
|    | セル       | /C11 の合言               | †           |         |   |                |
|    | <u> </u> | 小問粉た店い                 | エオ          |         |   |                |
|    | 301      | 川利奴で使い                 | <b>ду</b> о |         |   | しょせんりって        |
|    |          |                        |             |         |   | セルD6からD11に     |
|    | <b>.</b> |                        |             |         |   |                |
|    | =SU      | M(C5:C10)              |             |         |   | 数式 で貼り付けます。    |
|    | L+>      | ストンノーレ 士レ              | ころ          |         |   |                |
|    | 512      | るようにしまし                | よう。         |         |   |                |

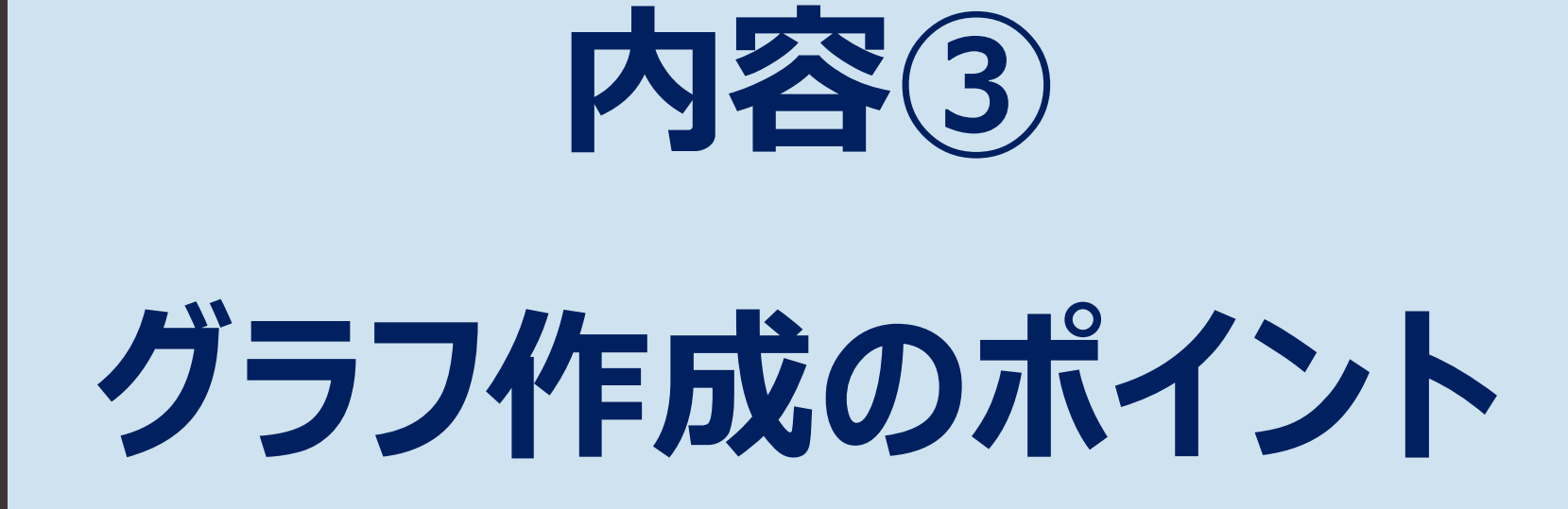

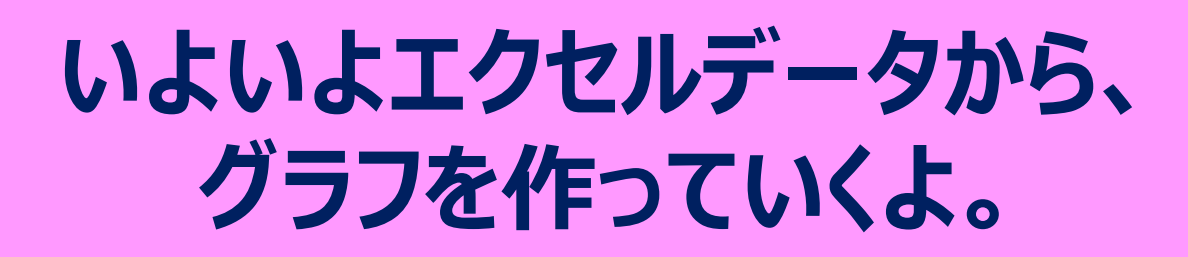

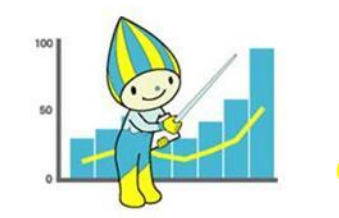

グラフを見る時のポイント

グラフは、伝えたい事があって、つくられて います。そのメッセージを正確に受け取りま しょう。

また、グラフの作り方によってオーバーに伝 えたり、間違って伝えたりすることもあります。

そのためにも、見た目に惑わされず、 基本的な見方を大切にしましょう。

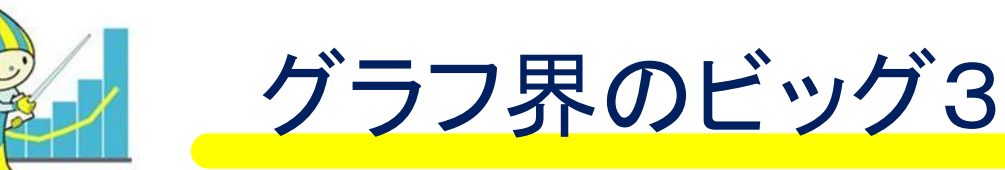

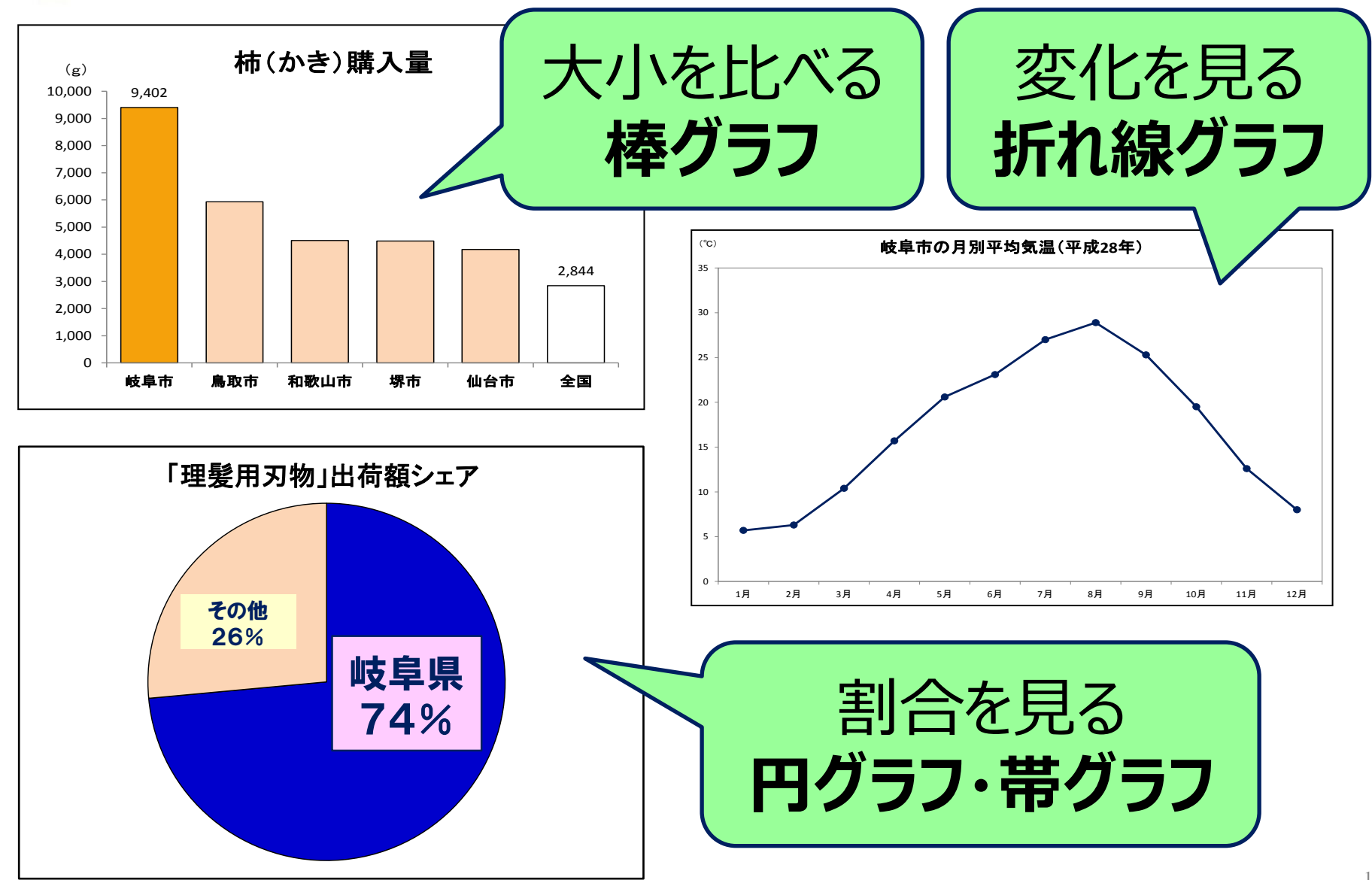

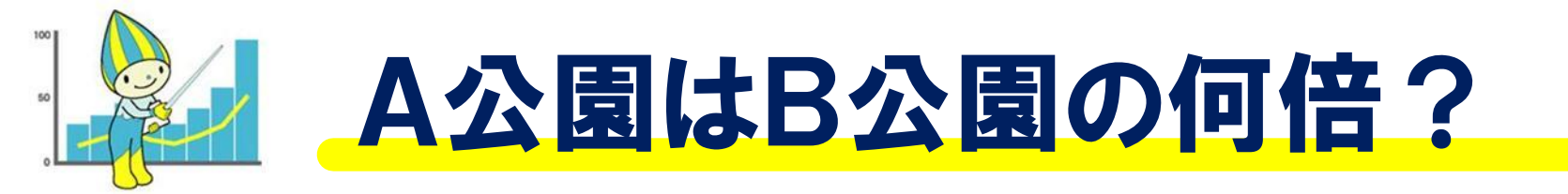

公園に落ちていたアルミ缶の数

(個)

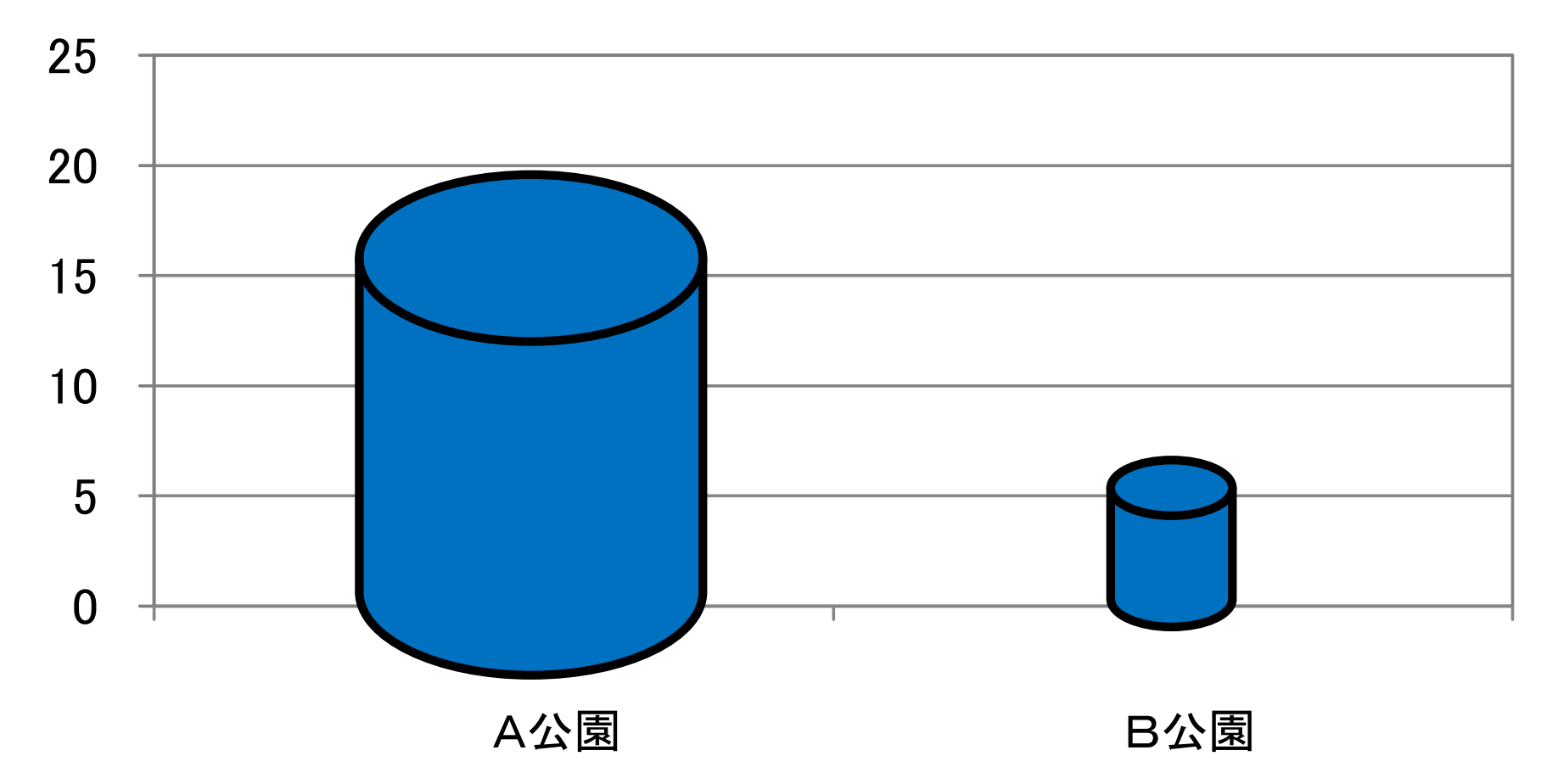

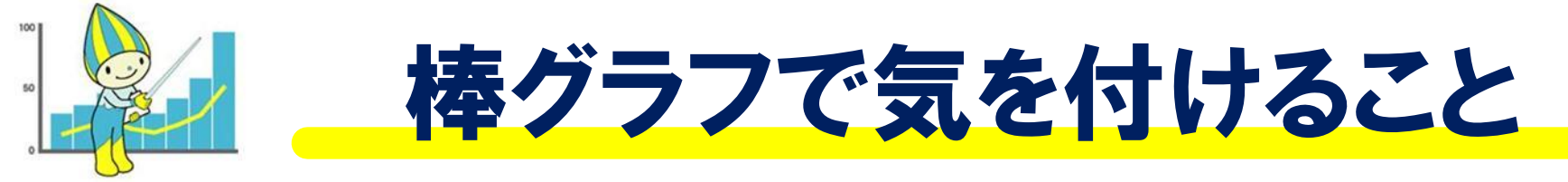

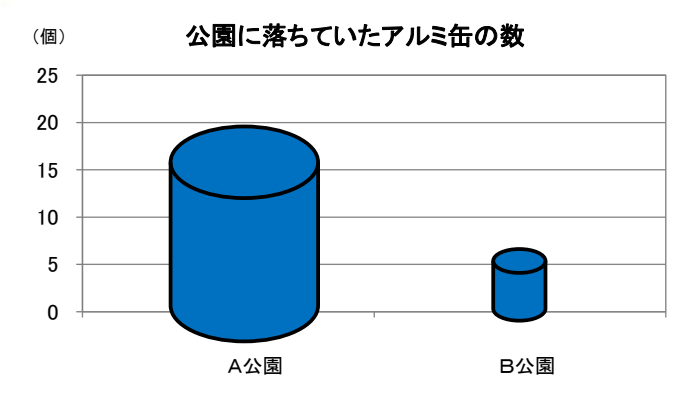

立体の図などで表すこと で、「3倍」のものを、「9 倍」や「27倍」の大きさ に見せてしまいます。

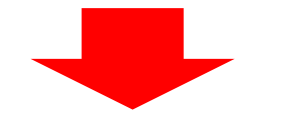

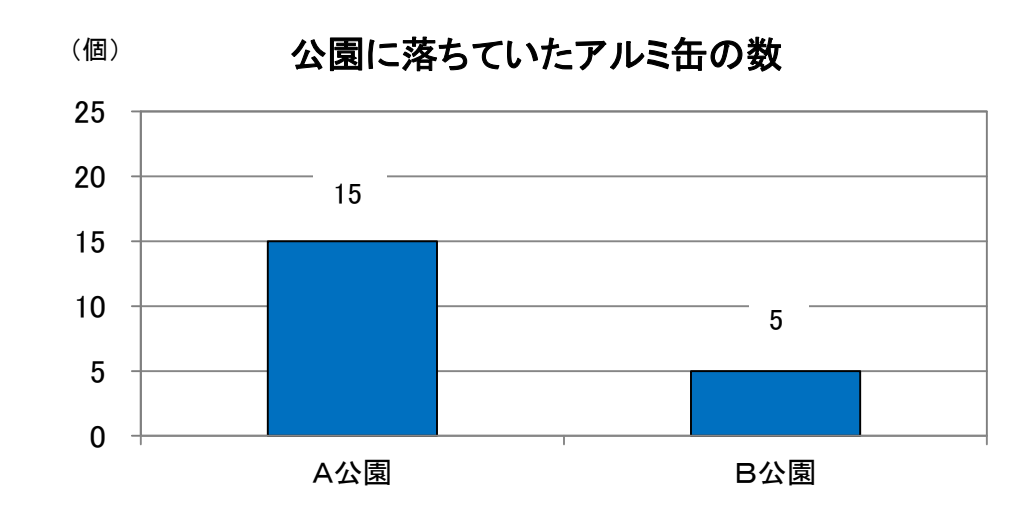

#### 立体のグラフの使い 方には気を付けたい ね。

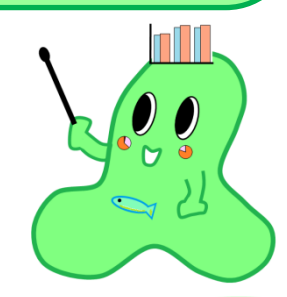

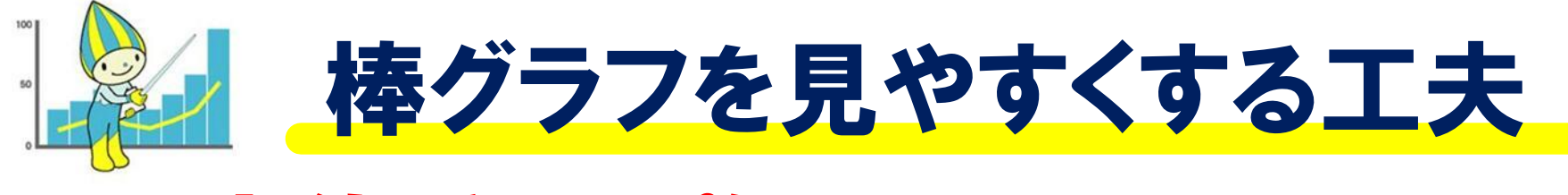

#### 上位だけを並べる (平均もつけて)

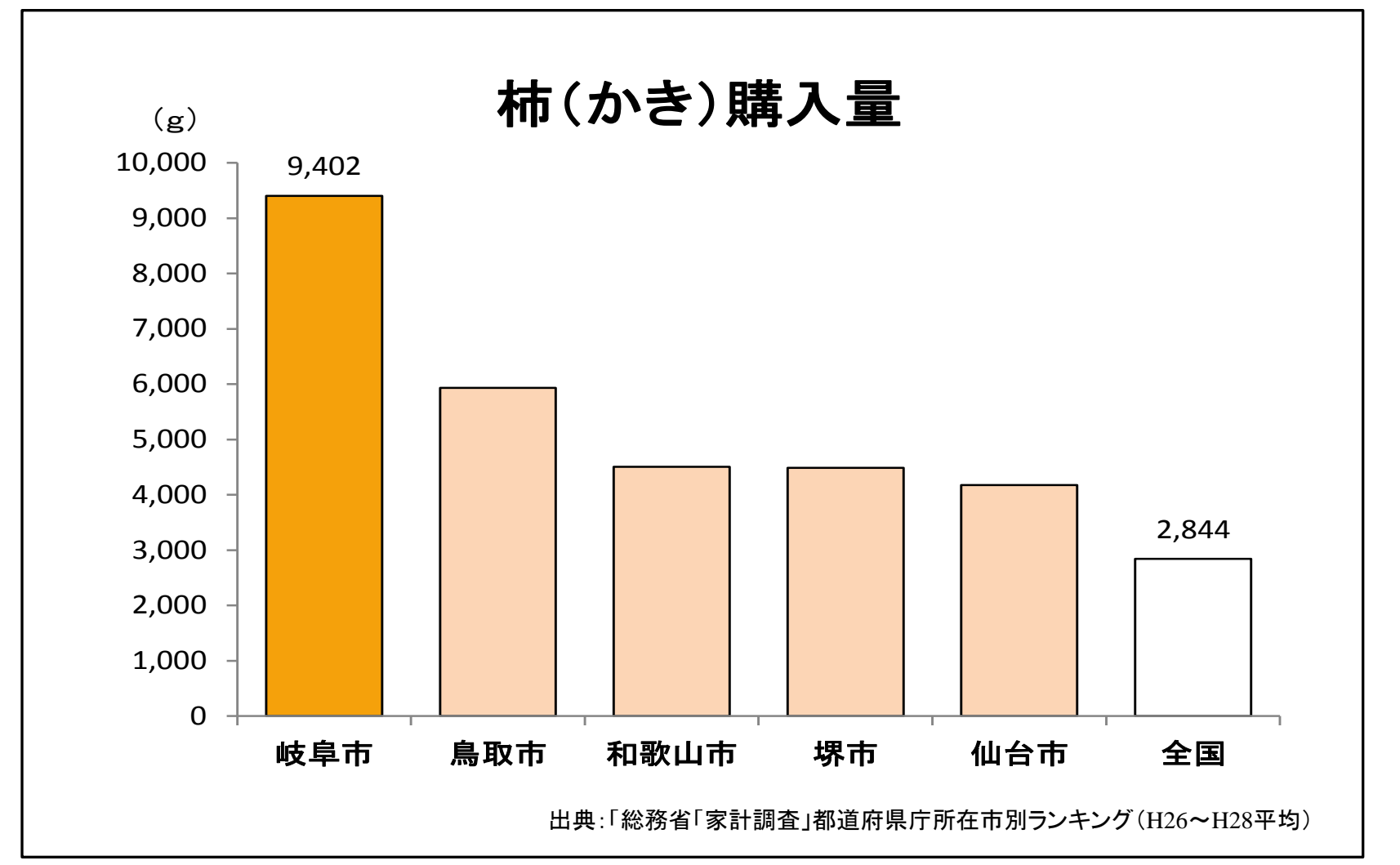

激減しているといえるだろうか?

Nさんの過去5年間の体重の変化

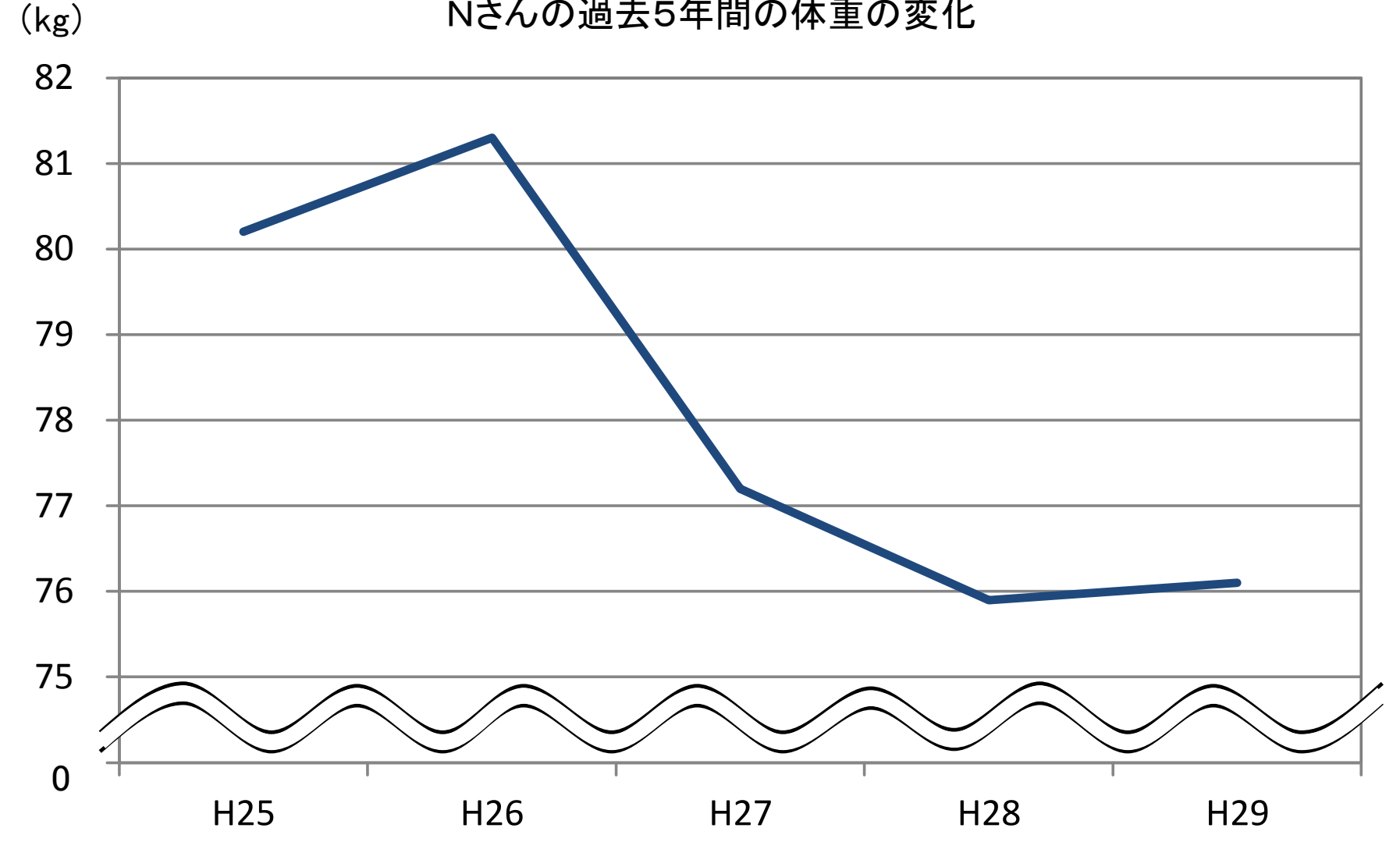

資料:〇〇病院「人間ドックの結果」

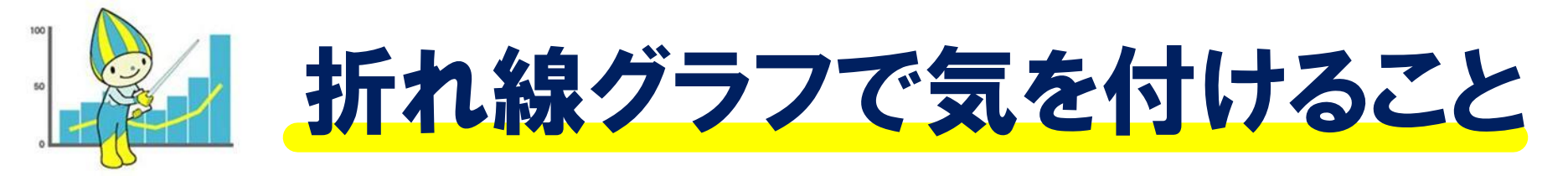

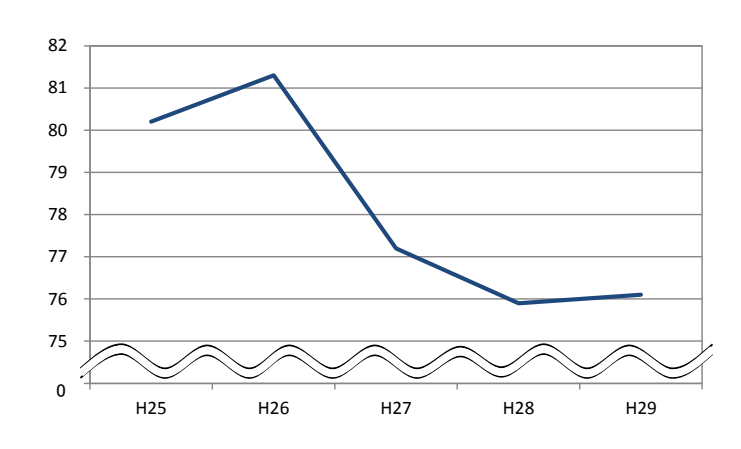

#### 省略記号を使うと、変化 を大きく見せることがで きます。

省略するときは、軸 の3分の2ぐらいにし ておこう。

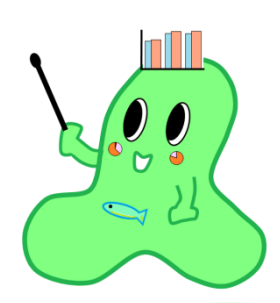

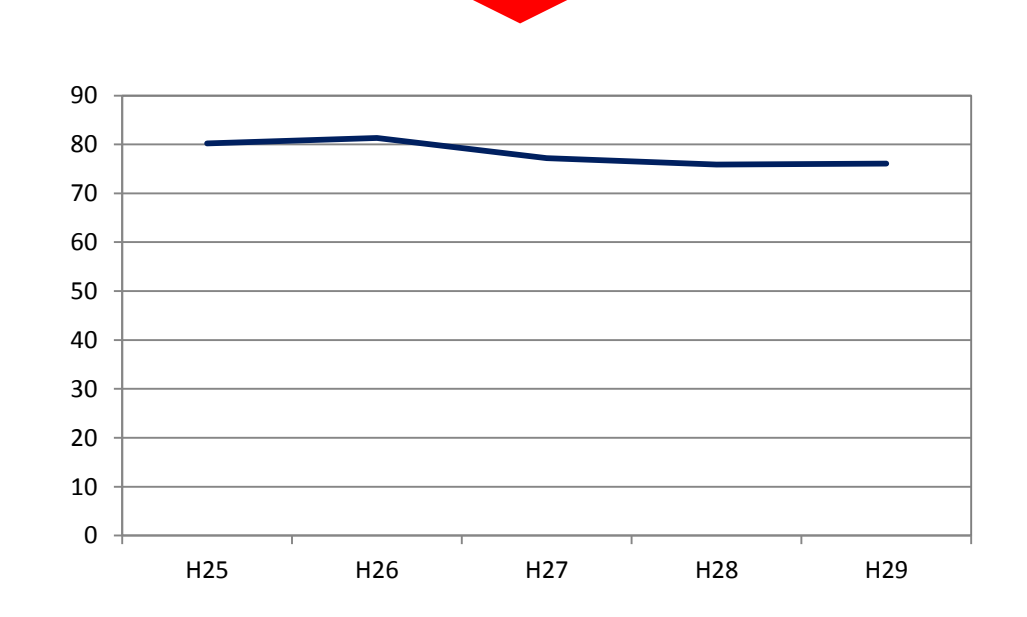

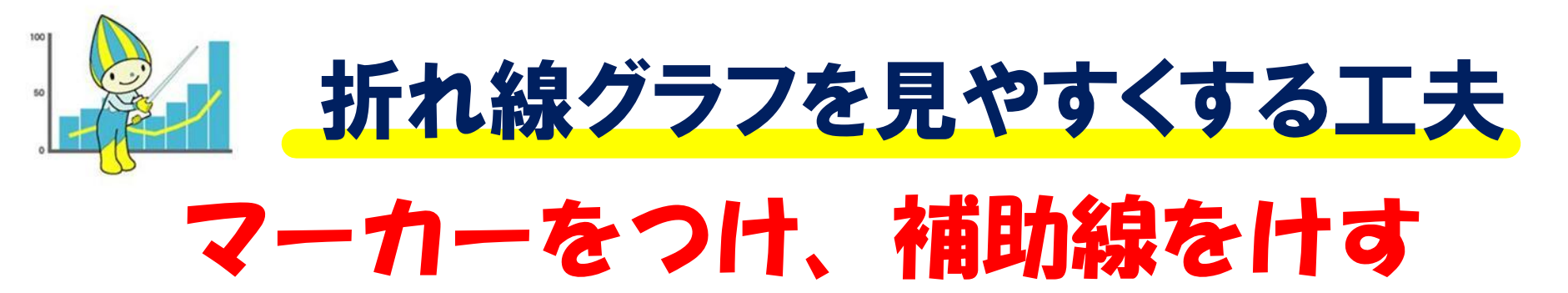

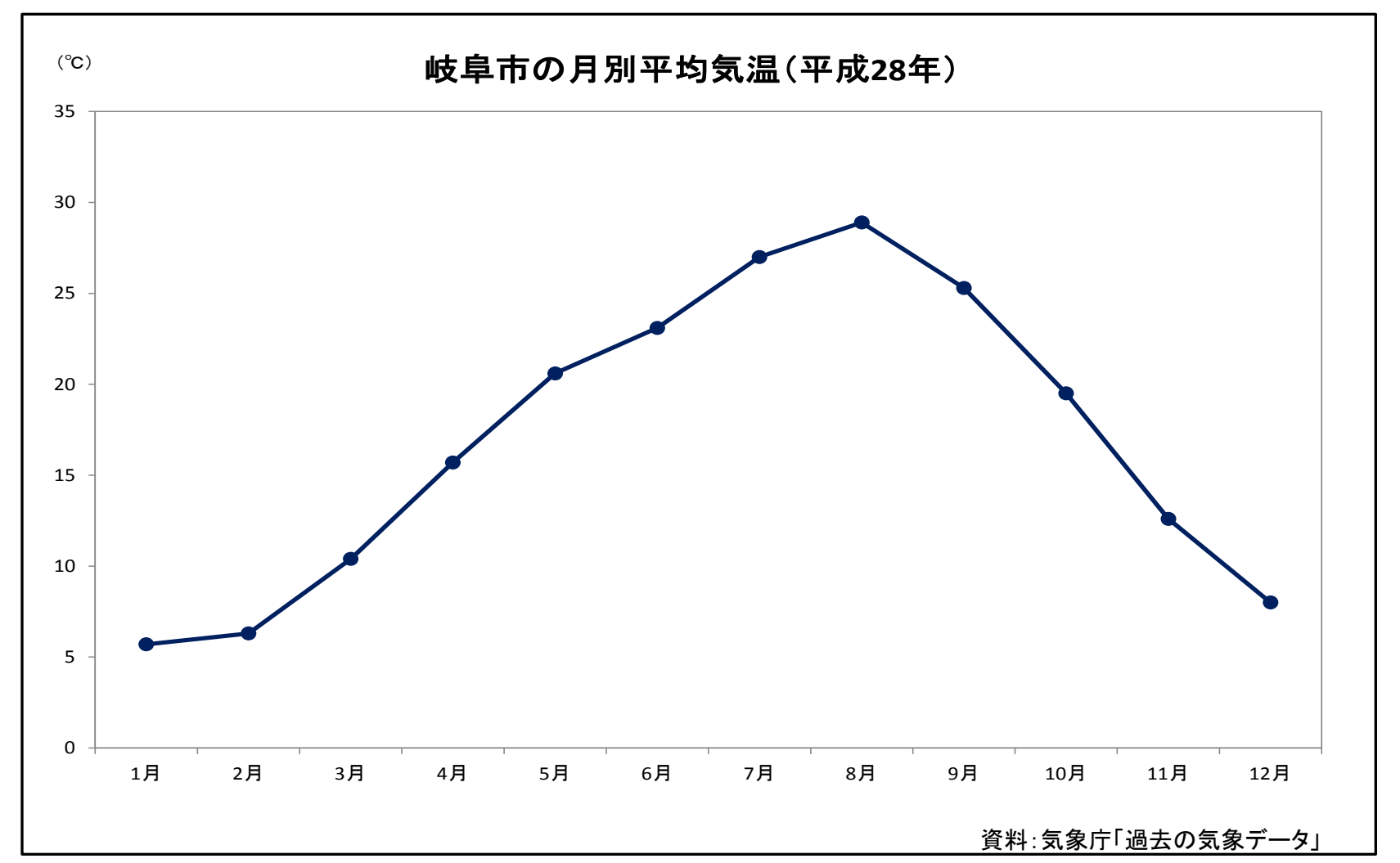

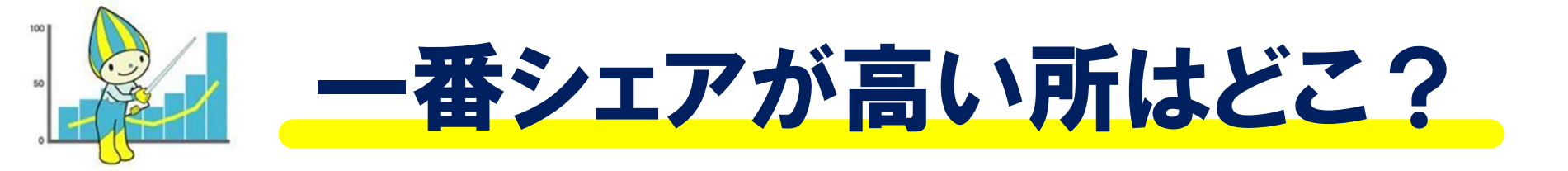

#### 「ちょうちん」出荷額

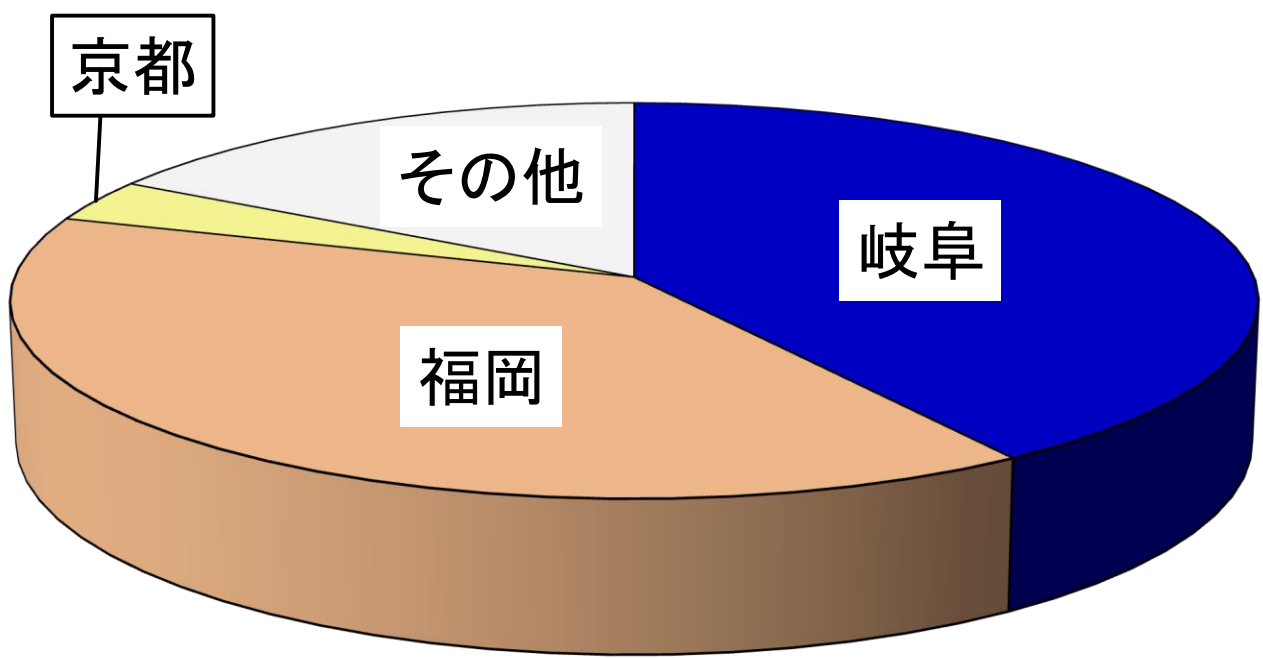

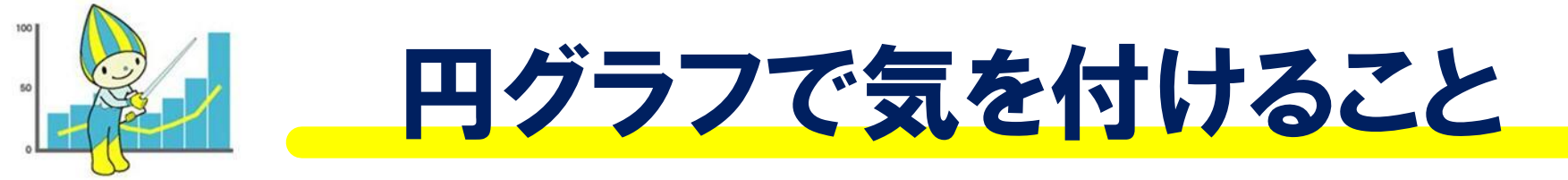

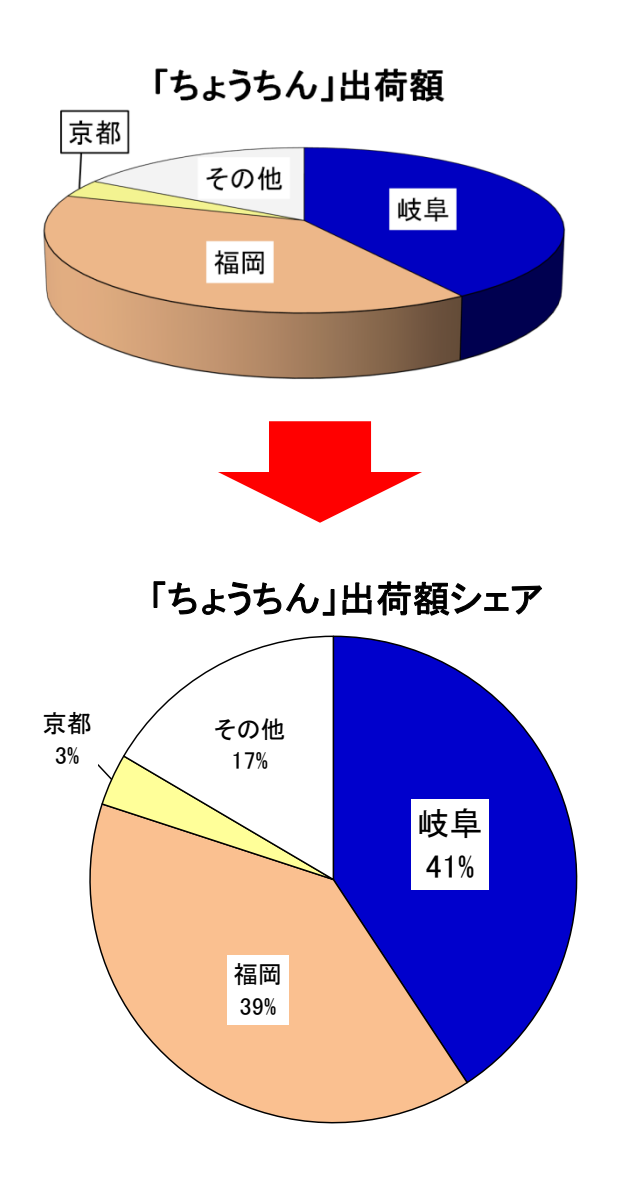

円グラフを、立体で表記 すると、実際に割合とは ちがってしまいます。

円グラフを、立体で 表してはいけないん だね。

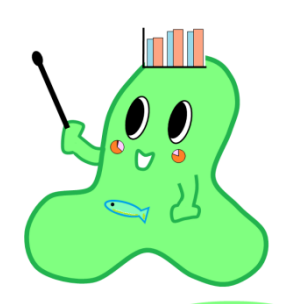

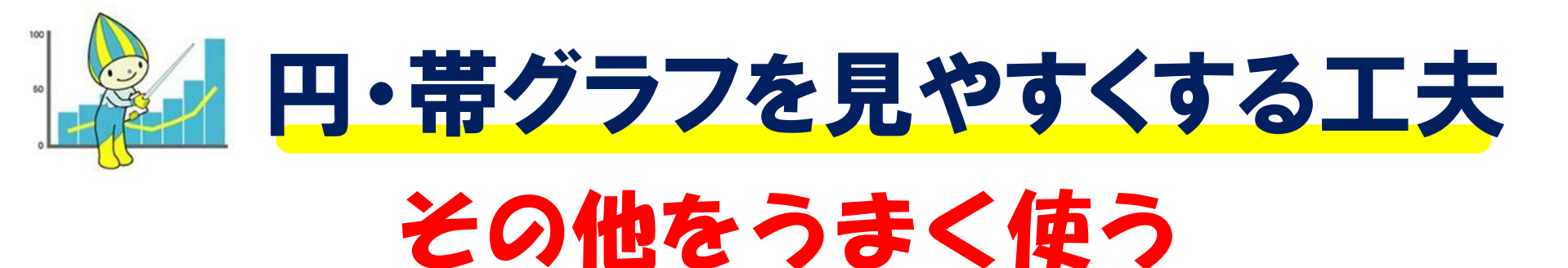

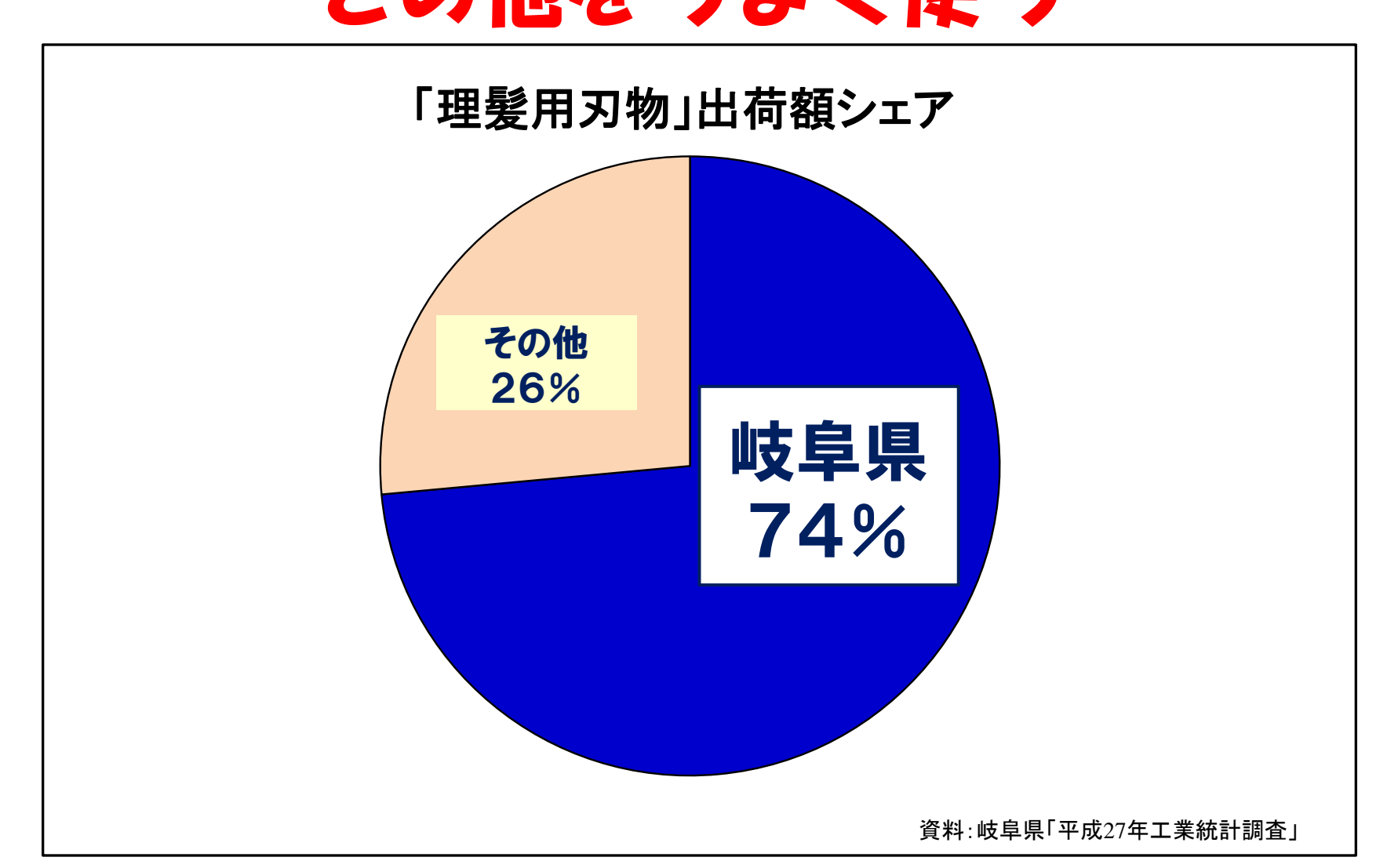

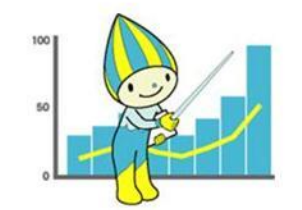

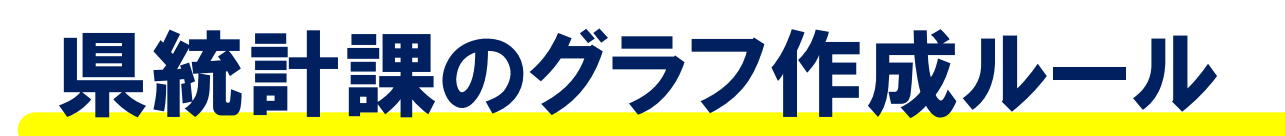

①フォントは「MS Pゴシック」

※デフォルトの「MS Pゴシック(本文)」とは異なることに注意!

単位や出典をテキストボックスで追加する際も、フォントを統一すること。 ②基本のフォントサイズは12ポイント、題名は16ポイント

ただし、文字数等に応じてフォントサイズは適宜変更してよい。 ③グラフエリアの書式設定にて、「枠線の色なし」、「塗りつぶしなし」とする。 ④プロットエリアの書式設定にて、「枠線の色」を黒もしくは濃いグレーとする。 ⑤作成したグラフをパワーポイント等に貼り付ける場合は、「形式を選択して貼

り付け」から、「図(拡張メタファイル)」で貼り付ける。(きれいに貼れる。)

⑥2軸のグラフを作成する際は、左右の軸で目盛りの数を揃える。

⑦棒グラフを使用する場合、「データ要素の書式設定」で「枠線の色」を黒とする。(デフォルトは線なし)

- ⑧データ要素が複数あり、色を塗り分ける必要がある場合、基本は濃淡を交互 に配色する。使用する色は過去のグラフ等を参照すること。(カラーで見せ る場合と白黒で見せる場合では使用する色も異なる。)
- ⑨グラフにデータラベルを貼り付ける場合は、目盛線が邪魔になる場合は、適 宜、目盛線を削除して構わない。

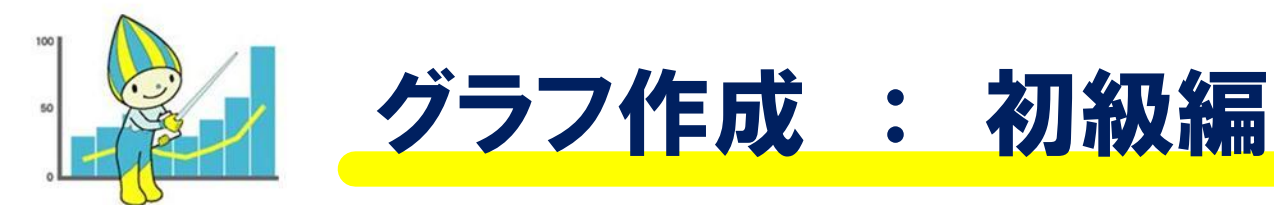

#### ①都道府県ごとの人口 ⇒棒グラフで作成

#### ②岐阜県の人口の変化 ⇒折れ線グラフで作成

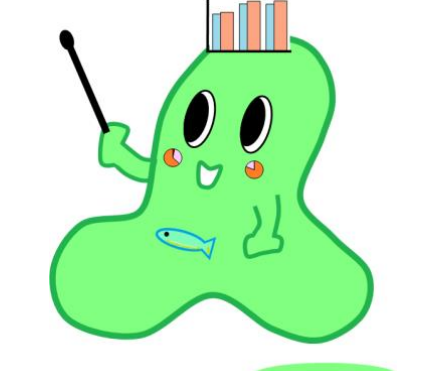

③岐阜県の産業別の就業者 ⇒円グラフで作成

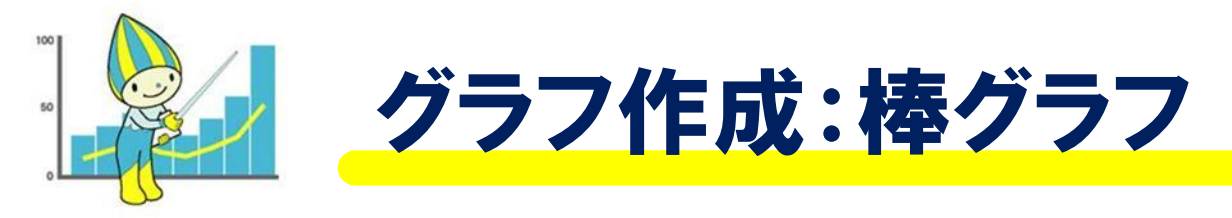

・グラフにする範囲を選択する ・挿入→縦棒→2-D縦棒 →集合縦棒 と選択する

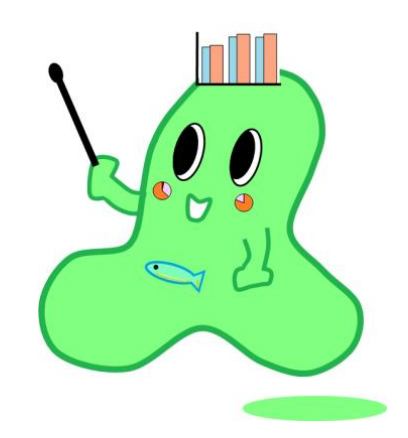

・見やすく整える タイトルをつける 凡例を削除する 色を変える 横軸を縦書きにする 縦軸を万人にし、単位をいれる 棒グラフの間隔を調節する

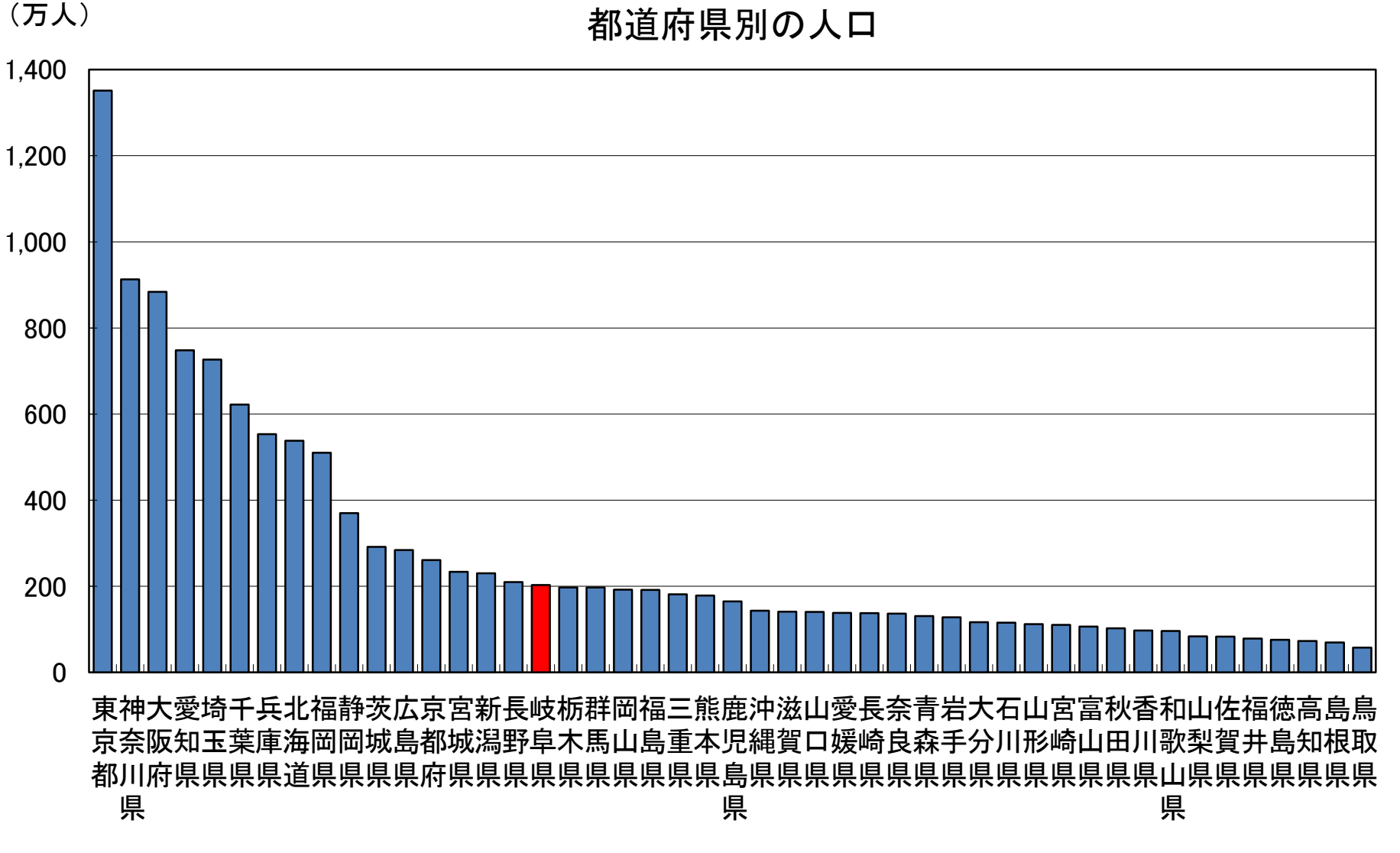

資料:総務省「2015年国勢調査」

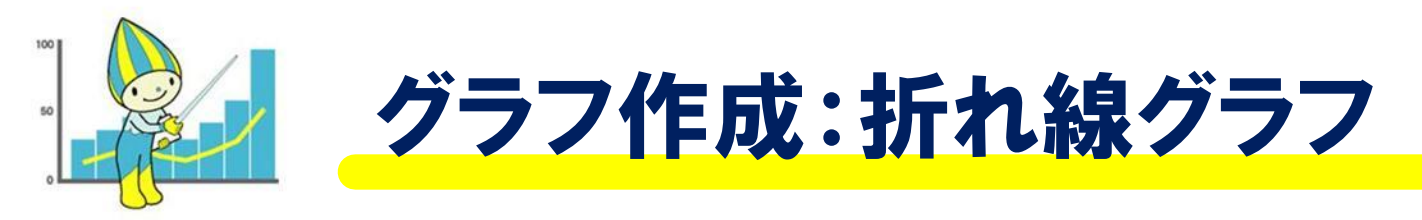

・グラフにする範囲を選択する ・挿入→折れ線→2-D折れ線 →折れ線 と選択する

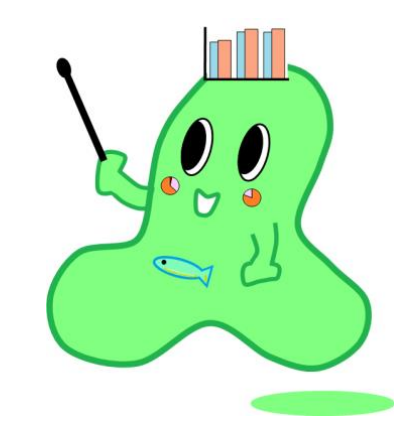

・見やすく整える
 タイトルをつける 凡例を削除する
 色を変える 横軸の単位を入れる
 縦軸を万人にし、単位をいれる
 マーカーをつける 補助線を消す

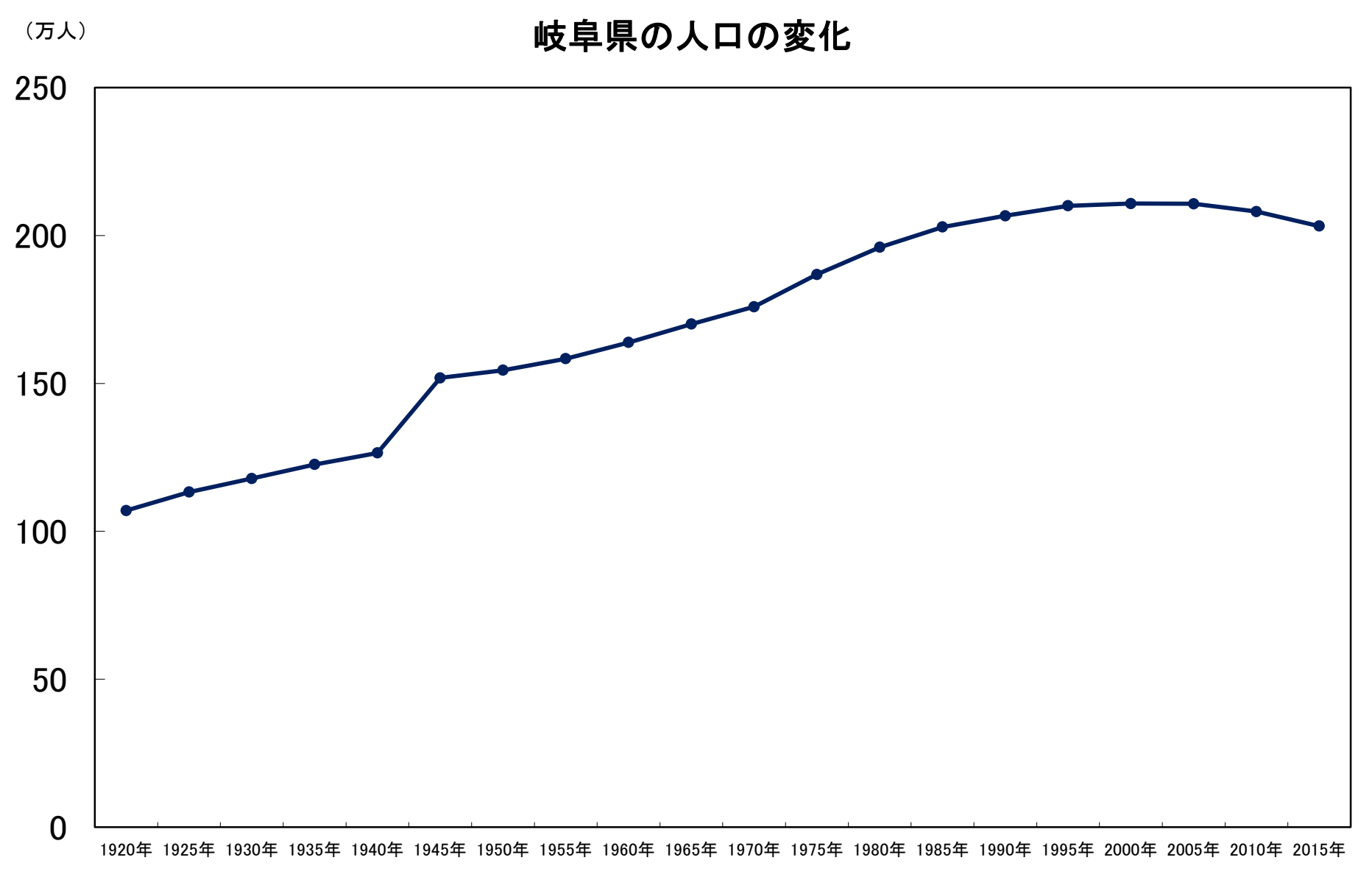

出典:総務省「国勢調査」

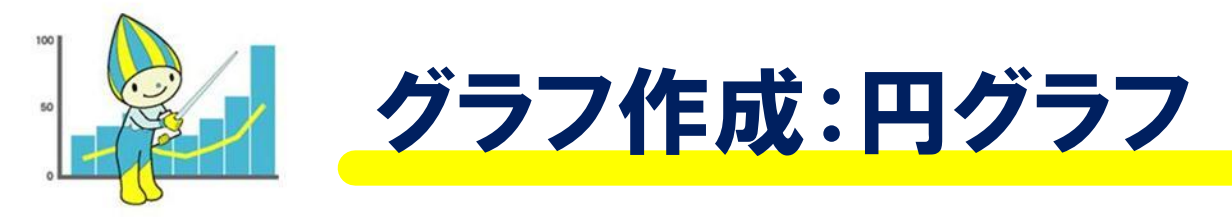

・グラフにする範囲を選択する ・挿入→円→2-D円 →円 と選択する

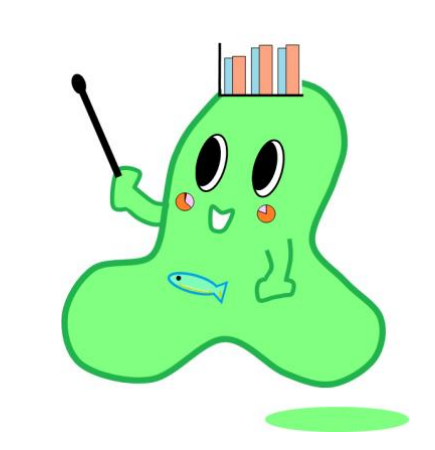

タイトルをつける 凡例を削除する データラベルを追加し、書式設定で 分類名とパーセンテージを表示させる

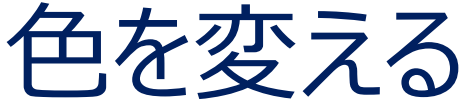

・見やすく整える

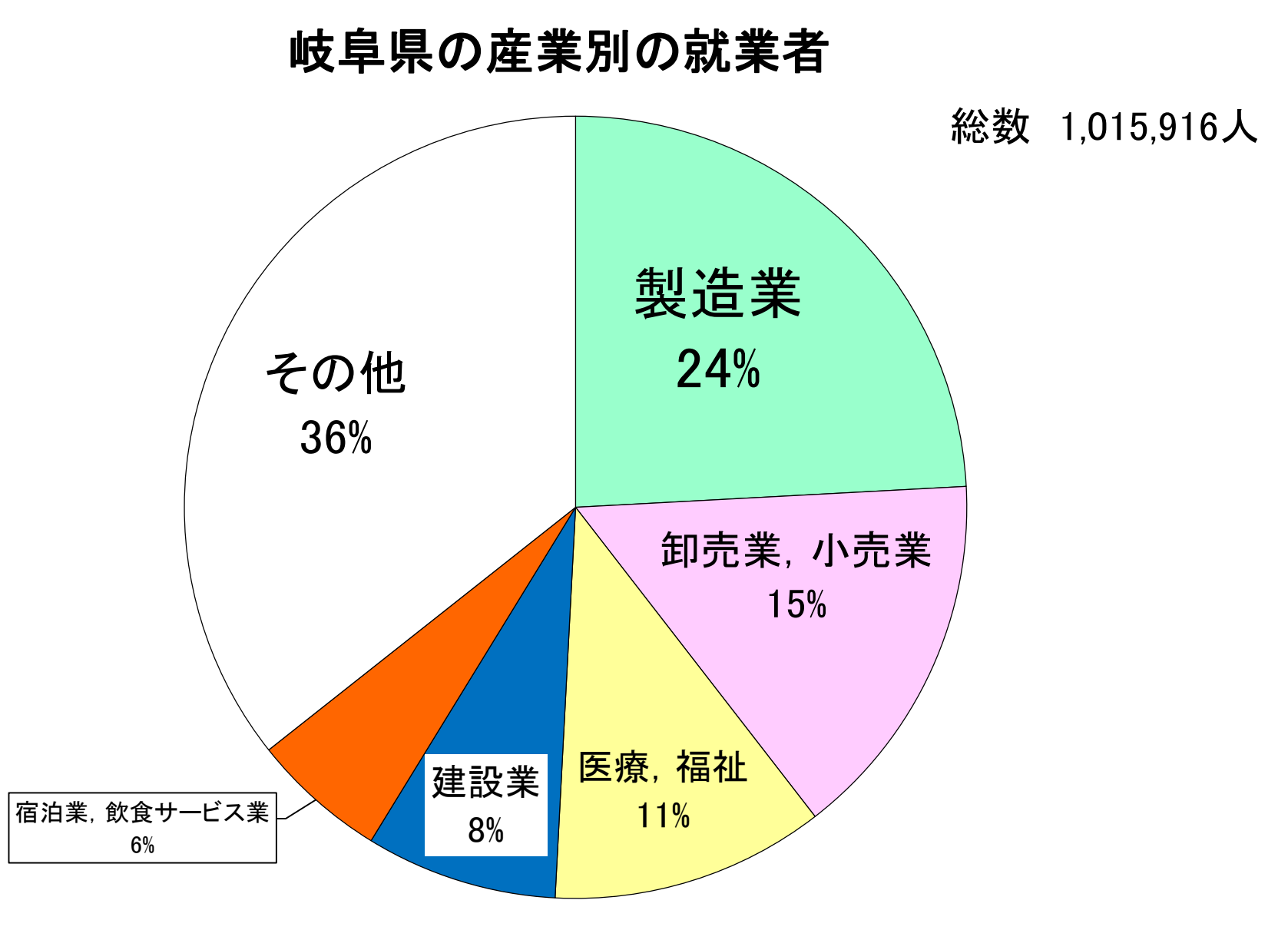

出典:総務省「国勢調査」(2015年)

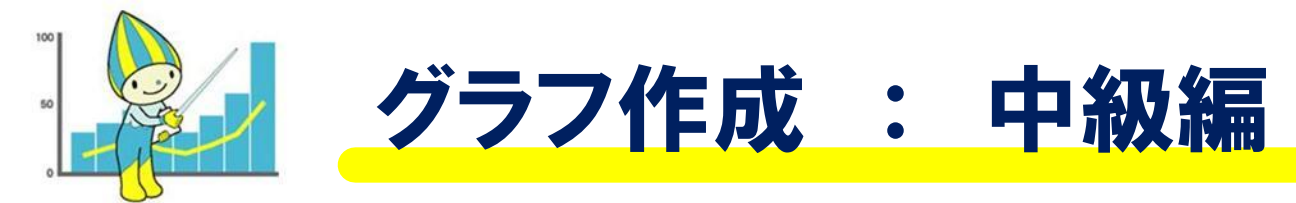

#### ①岐阜県の年齢3区分の人口の変化 ⇒折れ線グラフで作成

#### ②岐阜県の年齢3区分の人口の変化 ⇒積上げ棒グラフで作成

年齢3区分の人口とは、 「0~14歳」「15歳~64歳」「65歳~」 という3つの区分ごとの人口のことだよ。

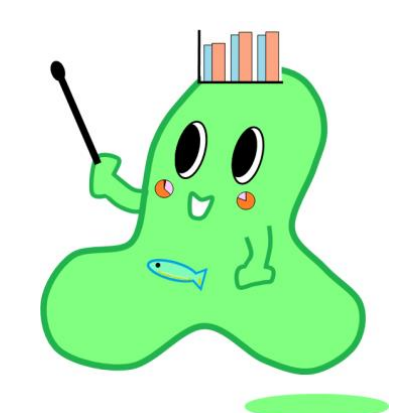

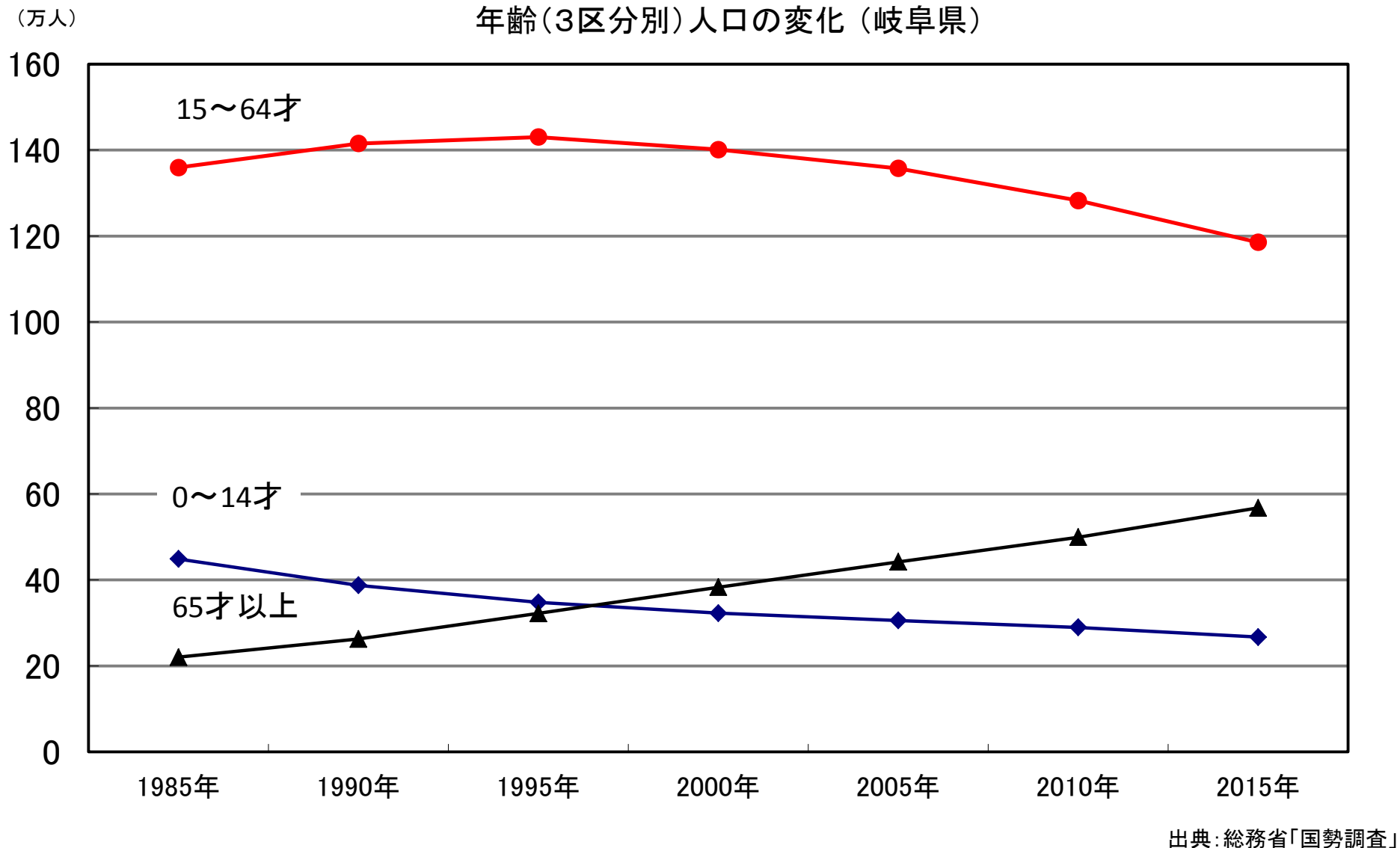

<sup>:</sup> 秘伤泪' 国务制宜]

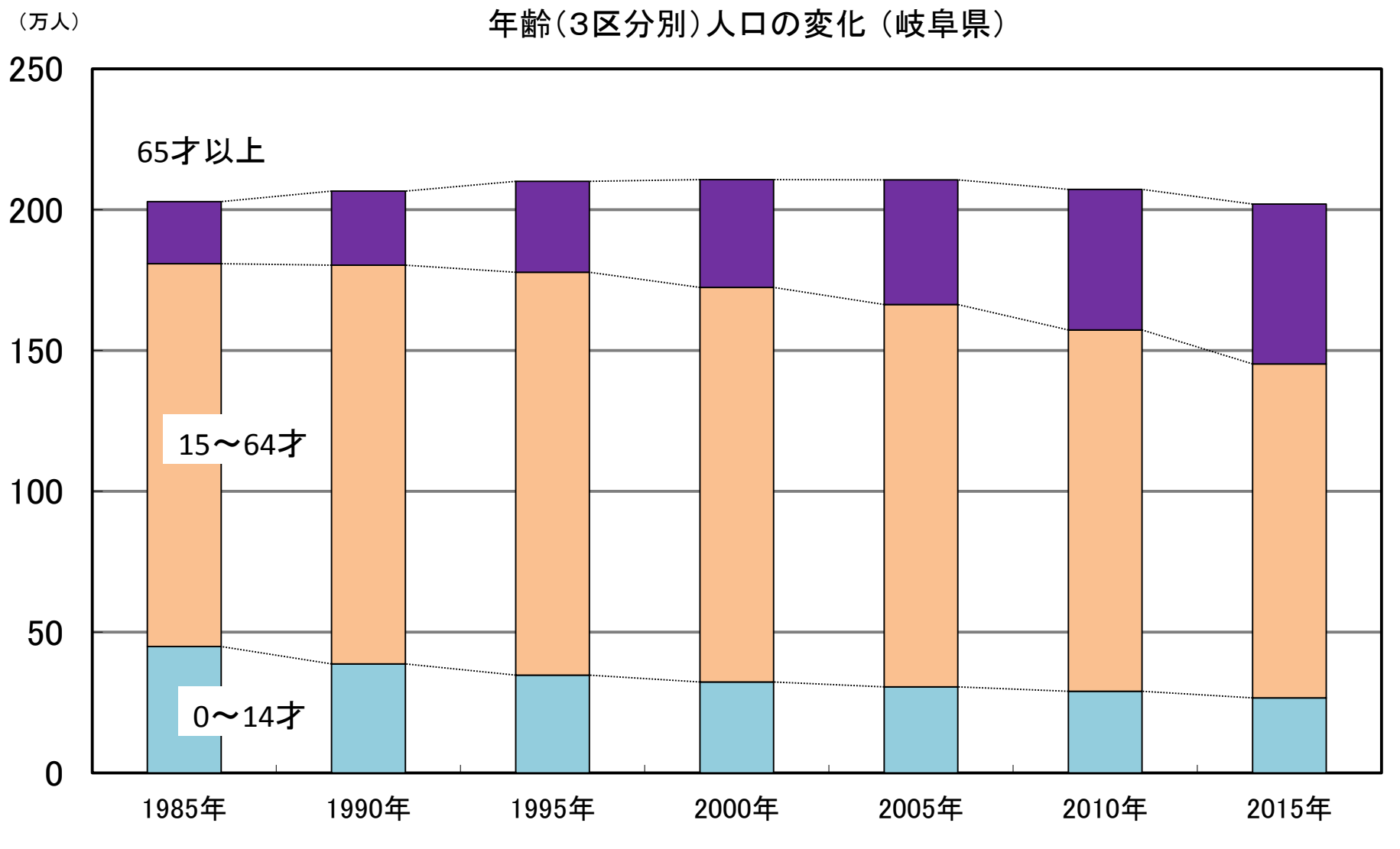

出典:総務省「国勢調査」

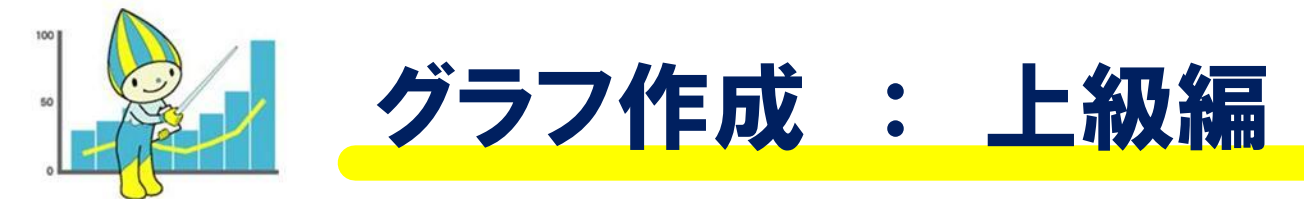

# ①岐阜市の月別平均気温・降水量 ⇒折れ線グラフと棒グラフで作成

#### ②全国と岐阜県の産業別の就業者 ⇒帯グラフで作成 \

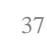

#### 2軸のグラフの作成の流れ

① 棒グラフでひとまずグラフをつくる

②グラフ上で右クリックし、 [データ系列の書式設定] をクリックする。

#### ③使用する軸を、 [第2軸]⇒[閉じる]と選択

④グラフ上で右クリックし、 グラフの種類を折れ線グラフにする。

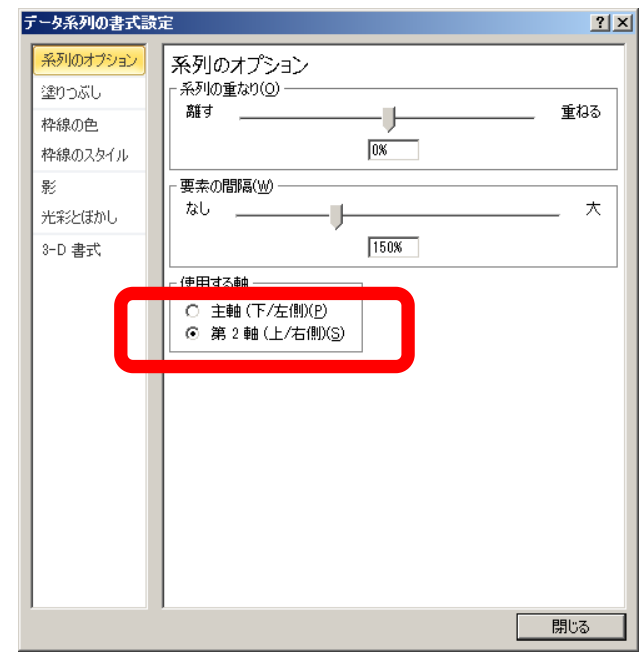

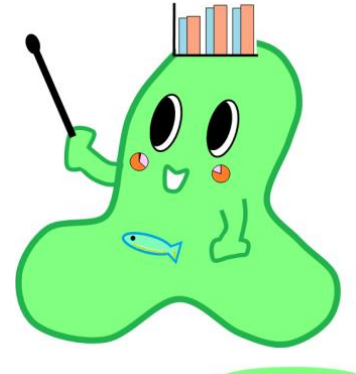

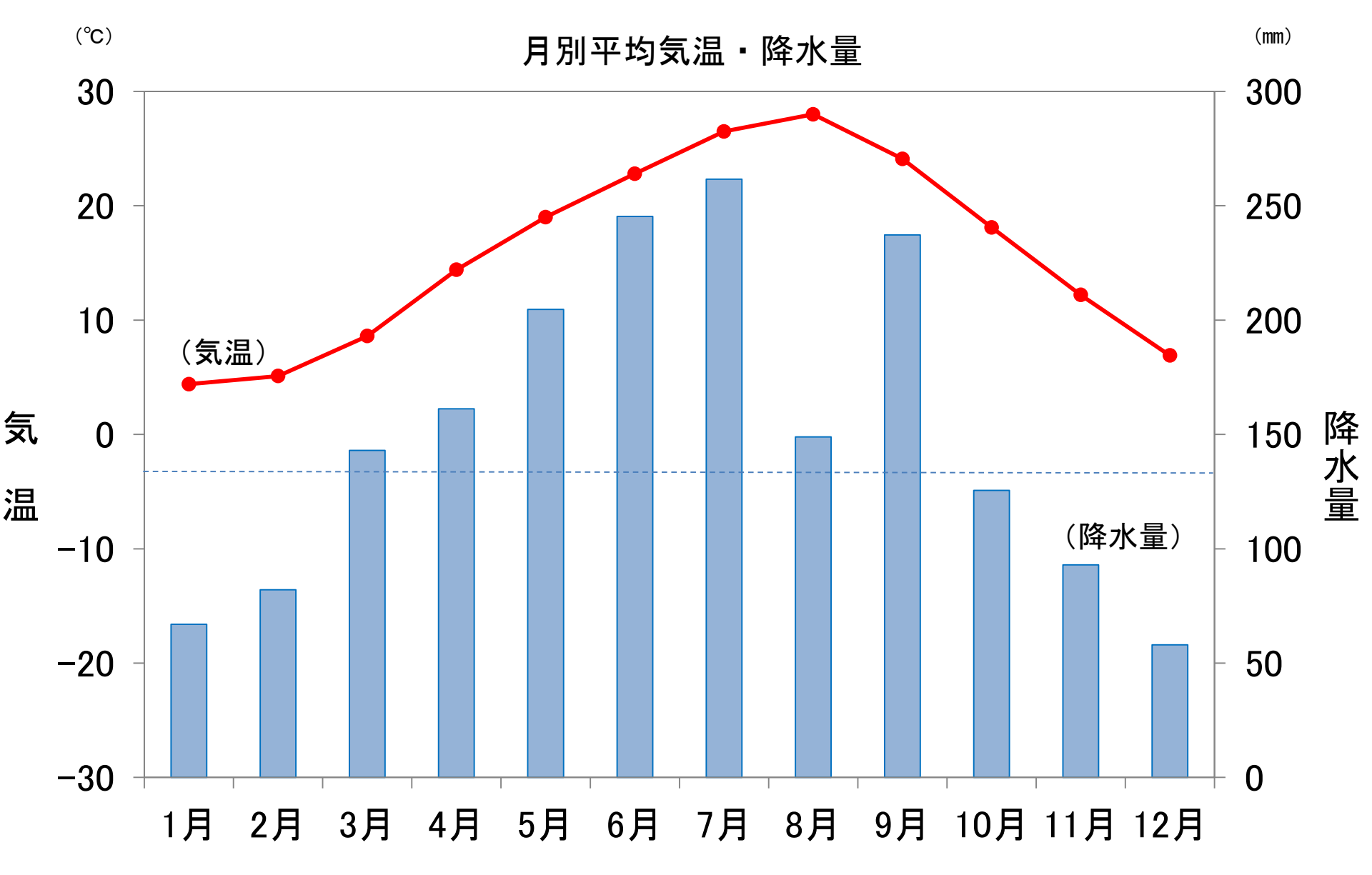

出典:気象庁

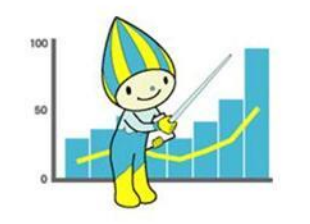

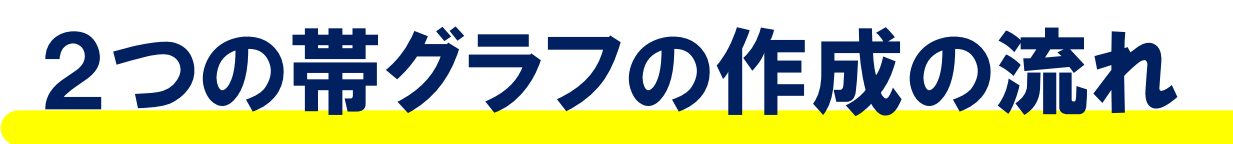

①割合を求めた表をつくる

②挿入→横棒→2-D横棒 →100%積上げ横棒 と選択する

| データ ソースの選択             | ? ×         |
|------------------------|-------------|
| グラフ データの範囲(D): 表球形体部11 |             |
|                        | り替え())      |
|                        |             |
|                        |             |
| 全国                     |             |
| 岐阜県                    | 卸売業,小売業     |
|                        | 医療,福祉       |
|                        |             |
|                        | 宿泊葉,飲食サービス業 |
| 非表示および空白のセル(日)         | OK キャンセル    |

③[データの選択]を選択し、[行/列の切り替え]を 選択し、[Ok]をクリックする。

④[レイアウト]を選択し、[線]→[区分線] と選択する。

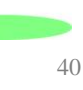

岐阜県と全国の産業別の就業者

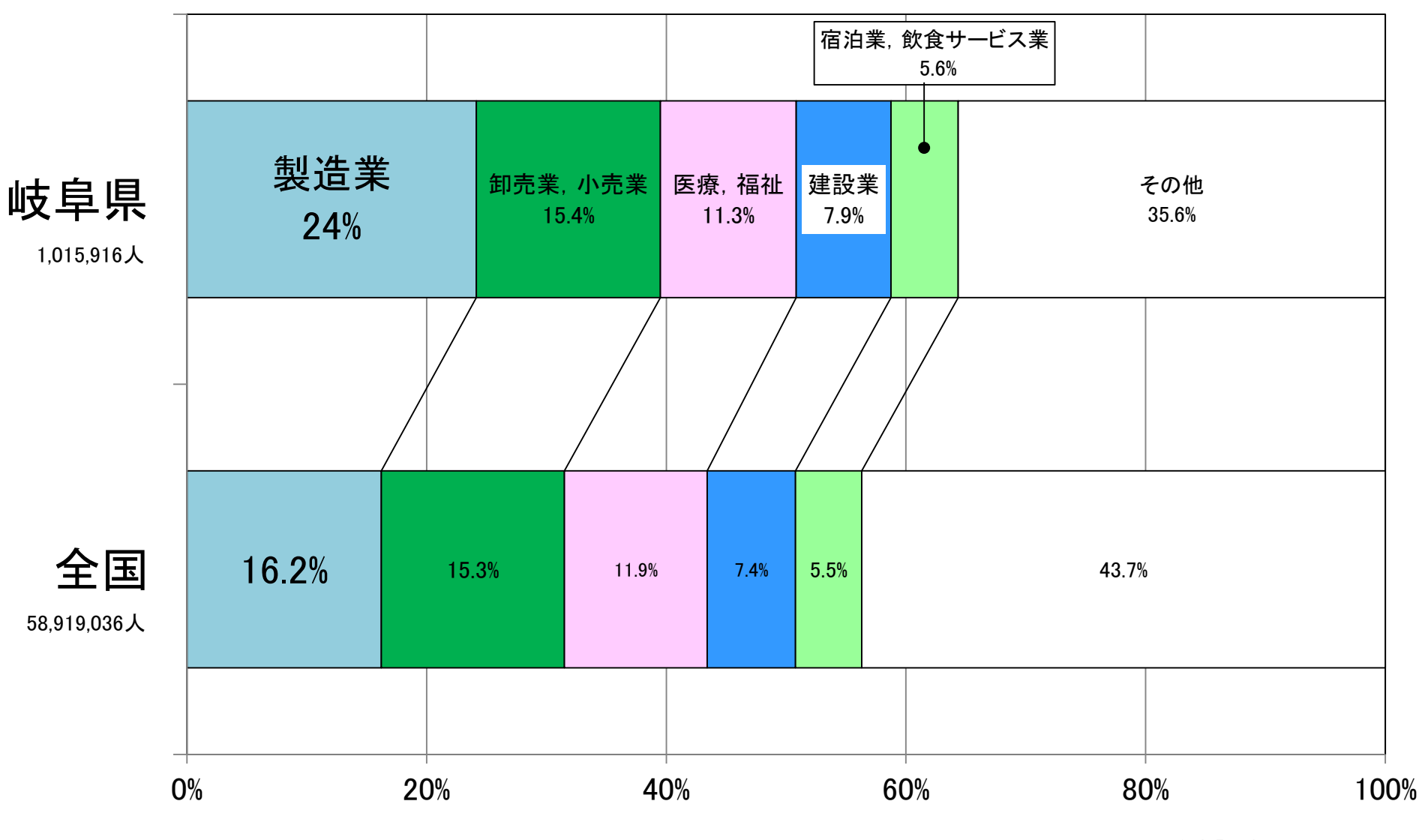

出典:総務省「国勢調査」(2015年)